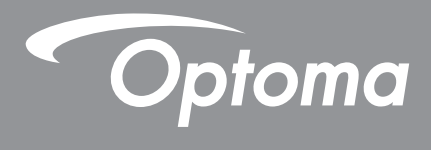

# DLP<sup>®</sup>-Projektor

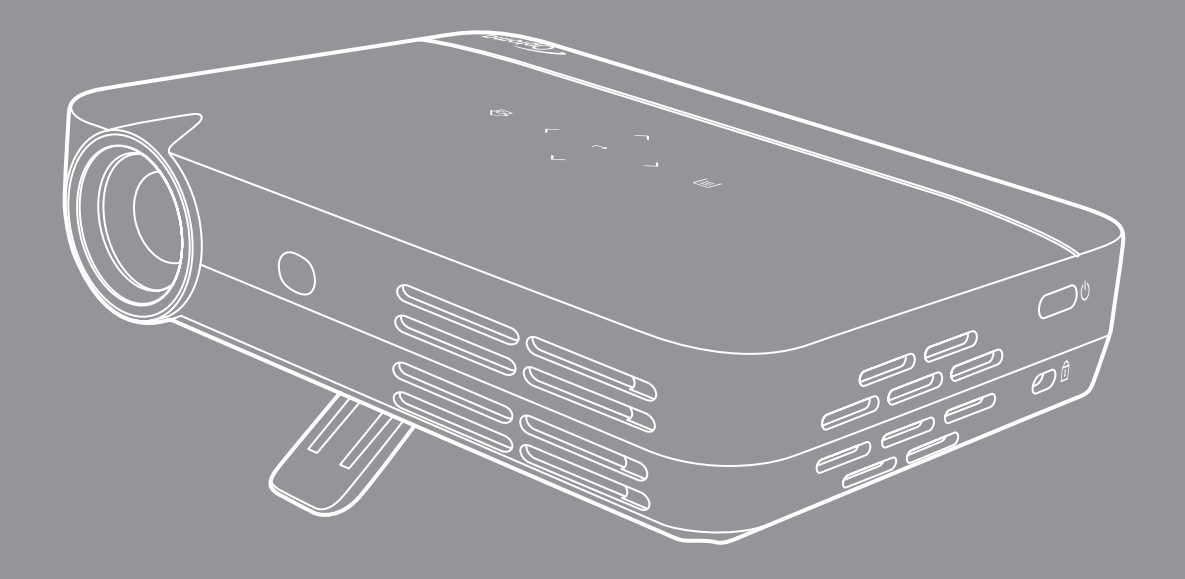

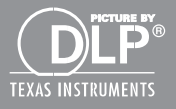

Bedienungsanleitung

## INHALTSVERZEICHNIS

| SICHERHEIT                                 | 4      |
|--------------------------------------------|--------|
| Wichtige Sicherheitshinweise               | 1      |
| Informationen zur 3D-Sicherheit            | 5      |
| l Irbeherrecht                             | 6      |
| Haffungsausschluss                         | 6      |
| Tallungsausschluss                         | 6      |
|                                            | 6      |
| -00                                        | 7      |
| WEEE                                       | /<br>7 |
| EINFÜHRUNG                                 | 8      |
| Lieferumfang                               | 8      |
| Standardzubehör                            | 8      |
| Produktübersicht                           | 9      |
| Anschlüsse                                 | 9      |
| Touch-Bedienfeld                           | 0      |
| Fernbedienung                              | 2      |
| AUFSTELLUNG UND INSTALLATION               | 3      |
| Stativhalterung1                           | 3      |
| Quellen mit dem Projektor verbinden1       | 4      |
| Projektionsbild einstellen                 | 5      |
| Fernbedienung in Betrieb nehmen1           | 6      |
| PROJEKTOR VERWENDEN1                       | 8      |
| Projektor ein-/ausschalten                 | 8      |
| Eine Eingangsguelle wählen                 | 8      |
| Navigation auf der Startseite              | 9      |
| Übersicht der Startseite                   | 20     |
| OSD-Menü des Proiektors                    | 37     |
| OSD-Menübaum                               | 39     |
| 4 Menü Bild                                | 1      |
| 4<br>Menü Bild > Bildqualität              | 1      |
| Menü Bild > Farbtemperatur 4               | 11     |
| Menü Bild > Seitenverhältnis               | 11     |
| Menü Ton 4                                 | 12     |
| Menü Ton > Steueruna 4                     | 12     |
| Menü Ton > FQ                              | 12     |
| Menü Erweitert                             | 13     |
| Menii Erweitert > Anzeige                  | เว     |
| Menü Erweitert > Standard wiederberstellen | เว     |
| Menii 3D                                   | 12     |
| Menü 3D > Einstellungen                    | 13     |

| Menü 3D > Format             | 43 |
|------------------------------|----|
| Menü Betrieb                 | 44 |
| Menü Betrieb > Betriebsmodus | 44 |
| Menü Betrieb > Timer         | 44 |
| Menü Quelle                  | 44 |
| Menü Quelle                  | 44 |

## 

| Kompatible Auflösungen                                                                                                    | 45                         |
|----------------------------------------------------------------------------------------------------|----------------------------|
| Bildgröße und Projektionsabstand                                                                                                    | 46                         |
| Projektorabmessungen und Deckenmontage                                                                                                   | 47                         |
| IR-Fernbedienungscodes                                                                                                    | 48                         |
| Problemlösung                                                                                                    | 49                         |
| Technische Daten                                                                                                    | 51                         |
| Optoma-Niederlassungen weltweit                                                                                                    | 52                         |
| Projektorabmessungen und Deckenmontage<br>IR-Fernbedienungscodes<br>Problemlösung<br>Technische Daten<br>Optoma-Niederlassungen weltweit | 47<br>48<br>49<br>51<br>52 |

## SICHERHEIT

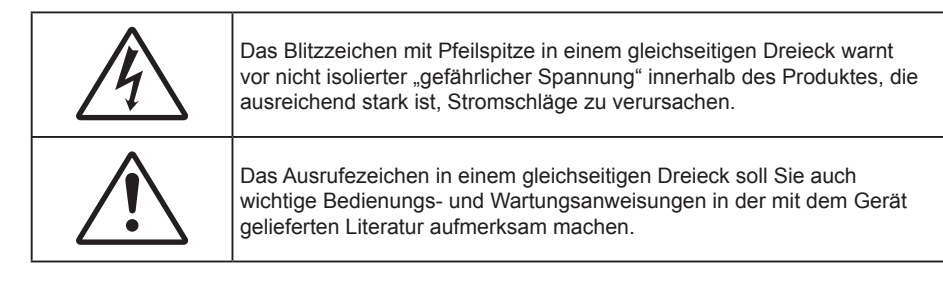

Befolgen Sie alle Warnhinweise, Vorsichtsmaßnahmen und Wartungshinweise in diesem Handbuch.

### Wichtige Sicherheitshinweise

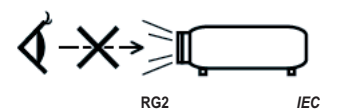

- Blicken Sie nicht in den Strahl, RG2.
   Blicken Sie wie bei jeder hellen Lichtquelle nicht direkt in den Strahl, RG2 IEC 62471-5:2015.
- Blockieren Sie keine Belüftungsöffnungen. Um einen zuverlässigen Betrieb des Projektors sicherzustellen und den Projektor vor Überhitzung zu schützen, platzieren Sie den Projektor bitte an einem ausreichend belüfteten Ort. Stellen Sie das Produkt beispielsweise nicht auf ein Bett, Sofa, einen Teppich oder eine andere ähnliche Oberfläche bzw. In einen Einbau, wie ein Bücherregal oder einen Schrank; andernfalls kann die Luftzirkulation beeinträchtigt werden.
- Setzen Sie den Projektor zur Reduzierung von Brand- oder Stromschlaggefahr weder Regen noch Feuchtigkeit aus. Installieren Sie das Gerät nicht in der Nähe von Wärmequellen, wie z. B. Heizkörpern, Heizungen, Öfen und sonstigen Wärmequellen inklusive Verstärkern.
- Lassen Sie keine Gegenstände oder Flüssigkeiten in das Geräteinnere eindringen. Andernfalls können sie mit gefährlicher Hochspannung in Berührung kommen oder einen Kurzschluss zwischen den Teilen verursachen. Ein Brand oder Stromschlag kann die Folge sein.
- Verwenden Sie das Gerät nicht unter den folgenden Umständen:
  - In extrem heißer, kalter oder feuchter Umgebung.
    - (i) Stellen Sie sicher, dass die Umgebungstemperatur innerhalb des Bereichs von 5 35 °C liegt
    - (ii) Die relative Luftfeuchte sollte 10 85 % betragen
  - In besonders staubiger und schmutziger Umgebung.
  - Platzieren des Produktes in der Nähe von Geräten, die starke Magnetfelder erzeugen.
  - Im direkten Sonnenlicht.
- Verwenden Sie den Projektor nicht an Orten, an denen sich brennbare oder explosive Gase in der Luft befinden können. Die Lampe im Projektor wird während des Betriebs sehr heiß, Gase können sich entzünden und einen Brand verursachen.
- Verwenden Sie das Gerät nicht, wenn es beschädigt oder unsachgemäß verwendet wurde. Als Beschädigung/unsachgemäße (Verwendung gilt u. a. Folgendes):
  - Das Gerät ist heruntergefallen.
  - Netzkabel oder Stecker wurden beschädigt.
  - Flüssigkeiten wurden über dem Gerät verschüttet.
  - Das Gerät war Regen oder Feuchtigkeit ausgesetzt.
  - Gegenstände sind in das Gerät eingedrungen, oder irgendetwas innerhalb des Gerätes hat sich gelöst.
- Stellen Sie den Projektor nicht auf einen instabilen Untergrund. Der Projektor könnte umkippen und Verletzungen verursachen oder beschädigt werden.

- Blockieren Sie nicht das Licht, das im Betrieb aus dem Projektorobjektiv austritt. Das Licht erhitzt das Objekt und könnte schmelzen, Verbrennungen verursachen oder einen Brand auslösen.
- Versuchen Sie nicht, den Projektor zu öffnen oder zu demontieren. Es besteht die Gefahr eines Stromschlags.
- Versuchen Sie niemals den Projektor in Eigenregie zu reparieren. Durch Öffnen des Gehäuses setzen Sie sich Hochspannung und anderen Gefahren aus. Bitte nehmen Sie vor dem Einsenden Ihres Gerätes zu Reparaturzwecken Kontakt mit Optoma auf.
- Achten Sie auf die Sicherheitshinweise am Projektorgehäuse.
- Der Projektor darf nur von qualifiziertem Kundendienstpersonal repariert werden.
- Verwenden Sie nur vom Hersteller angegebene Zubehörteile/Zusatzgeräte.
- Blicken Sie während des Betriebs nicht direkt in der Projektorobjektiv. Das helle Licht kann Ihren Augen schaden.
- Lassen Sie nach Ausschalten des Projektors das Gebläse noch einige Minuten in Betrieb, bevor Sie die Stromversorgung trennen.
- Ausschalten des Gerätes und Ziehen des Netzsteckers vor dem Reinigen.
- Reinigen des Gehäuses mit einem weichen, trockenen Tuch und einem milden Reinigungsmittel. Reinigen Sie das Gerät nicht mit Hilfe von Scheuermitteln, Wachsen oder Lösungsmitteln.
- Trennen des Gerätes vom Stromnetz, wenn es über einen längeren Zeitraum nicht benutzt wird.
- Stellen Sie den Projektor nicht an Orten auf, an denen sie Vibrationen oder Stößen ausgesetzt sein könnten.
- Berühren Sie das Objektiv nicht mit bloßen Händen.
- Entfernen Sie vor der Lagerung die Batterie(n) aus der Fernbedienung. Falls die Batterie(n) lange Zeit in der Fernbedienung bleibt, könnte(n) sie auslaufen.
- Verwenden oder lagern Sie den Projektor nicht an Orten, an denen sich Rauch von Öl oder Zigaretten befinden könnte, da sich dies negativ auf die Qualität der Projektorleistung auswirken kann.
- Bitte befolgen Sie die Anweisungen zur Projektorausrichtung, da eine nicht standardmäßige Installation die Projektorleistung beeinträchtigen kann.
- Verwenden Sie eine Steckdosenleiste und/oder einen Überspannungsschutz, Da Spannungsspitzen und Stromausfälle Geräte zerstören können.

### Informationen zur 3D-Sicherheit

Bitte befolgen Sie alle Warn- und Sicherheitshinweise, bevor Sie oder Ihr Kind die 3D-Funktion nutzen.

#### Achtung

Kinder und Jugendliche sind generell anfälliger gegenüber gesundheitlichen Problemen in Verbindung mit dem Betrachten von 3D-Inhalten; daher sollten sie beim Betrachten derartiger Bilder strenger beaufsichtigt werden.

#### Epilepsiewarnung und andere Gesundheitsrisiken

- Manche Benutzer erleiden einen epileptischen Anfall, wenn sie bestimmten flimmernden Bildern oder Lichtern ausgesetzt sind, die in einigen Projektorbildern und Videospielen enthalten sein können. Falls bei Ihnen oder Ihrer Familie epileptische Anfälle aufgetreten sind, wenden Sie sich vor dem Einsatz der 3D-Funktion bitte an einen Arzt.
- Auch Personen, bei denen persönlich oder in der Familie keine Fälle von Epilepsie bekannt sind, können eine nicht diagnostizierte Anfälligkeit gegenüber epileptischen Anfällen aufweisen.
- Schwangere Frauen, ältere und kranke Menschen, Menschen mit Schlafdefizit sowie Personen unter Alkoholeinfluss sollten die 3D-Funktion des Gerätes nicht nutzen.
- Falls bei Ihnen irgendeines der folgenden Symptome auftritt, unterbrechen Sie umgehend die Betrachtung von 3D-Bildern und wenden Sie sich an einen Arzt: (1) Verändertes Sehvermögen; (2) Benommenheit; (3) Schwindel; (4) unfreiwillige Bewegungen, wie Augen- oder Muskelzucken; (5) Verwirrung; (6) Übelkeit; (7) Bewusstlosigkeit; (8) Zuckungen; (9) Krämpfe; und / oder (10) Desorientiertheit. Kinder und Jugendliche sind anfälliger gegenüber diesen Symptomen als Erwachsene. Daher sollten Eltern ihre Kinder beaufsichtigen und fragen, ob diese Symptome bei ihnen auftreten.

- Zudem können beim Betrachten von 3D-Projektionen Kinetose, Folgeerscheinungen bezüglich der Wahrnehmung, Desorientiertheit, Augenermüdung und reduzierte posturale Stabilität auftreten. Wir empfehlen Ihnen, zur Reduzierung der Auftretenswahrscheinlichkeit dieser Nebenwirkungen regelmäßige Pausen einzuhalten. Falls Ihre Augen müde oder trocken wirken oder Sie eines der obengenannten Symptome bemerken, unterbrechen Sie umgehend die Nutzung dieses Gerätes; fahren Sie erst fort, wenn die Symptome mindestens 30 Minuten lang abgeklungen sind.
- Längeres Betrachten von 3D-Projektionen auf eine zu kurze Distanz zur Projektionsfläche kann das Sehvermögen schädigen. Der ideale Betrachtungsabstand sollte mindestens dreimal so groß sein wie die Höhe der Projektionsfläche. Die empfohlene Augenhöhe sollte der Höhe der Projektionsfläche entsprechen.
- Längeres Betrachten von 3D-Projektionen während des Tragens einer 3D-Brille kann Kopfschmerzen oder Ermüdung verursachen. Falls Kopfschmerzen, Ermüdung oder Schwindel auftreten, unterbrechen Sie die Betrachtung von 3D-Projektionen und legen Sie eine Pause ein.
- Verwenden Sie die 3D-Brille ausschließlich zum Betrachten von 3D-Projektionen.
- Das Tragen der 3D-Brille zu anderen Zwecken (als herkömmliche Brille, Sonnenbrille, Schutzbrille usw.) birgt Verletzungsgefahr und kann zudem Ihr Sehvermögen beeinträchtigen.
- Das Betrachten von 3D-Projektionen kann bei einigen Benutzern Desorientiertheit auslösen. Platzieren Sie Ihren 3D-Projektor daher NICHT in der Nähe von offenen Treppen, Kabeln, Balkonen oder anderen Orten/Gegenständen, die Verletzungen oder Sachschäden verursachen können durch Stolpern, Herunterfallen, Brechen, Umkippen usw.

### Urheberrecht

Diese Publikation, einschließlich aller Fotos, Abbildungen und Software, ist durch internationale Urheberrechte geschützt, wobei alle Rechte vorbehalten werden. Weder diese Anleitung noch irgendwelche hierin enthaltenen Materialien dürfen ohne schriftliche Genehmigung des Urhebers reproduziert werden.

© Copyright 2017

### Haftungsausschluss

Die Informationen in diesem Dokument können ohne Ankündigung geändert werden. Der Hersteller macht keine Zusicherungen oder Garantien bezüglich der Inhalte dieses Dokuments und lehnt insbesondere jegliche implizierten Garantien bezüglich der Marktgängigkeit oder Eignung für einen bestimmten Zweck ab. Der Hersteller behält sich das Recht vor, diese Publikation zu ändern und von Zeit zu Zeit Änderungen an den Inhalten vorzunehmen, ohne dass der Hersteller verpflichtet ist, jegliche Personen über derartige Änderungen zu informieren.

### Anerkennung von Marken

Kensington ist eine in den USA eingetragene Marke der ACCO Brand Corporation mit ausgestellten Eintragungen und ausstehenden Anträgen in anderen Ländern weltweit.

HDMI, das HDMI-Logo und High-Definition Multimedia Interface sind Marken oder eingetragene Marken von HDMI Licensing LLC in den Vereinigten Staaten und anderen Ländern.

DLP<sup>®</sup>, DLP Link und das DLP-Logo sind eingetragene Marken von Texas Instruments und BrilliantColor<sup>™</sup> ist eine Marke von Texas Instruments.

Alle anderen in dieser Anleitung verwendeten Produktnamen sind das Eigentum ihrer jeweiligen Inhaber und werden anerkannt.

MHL, Mobile High-Definition Link und das MHL-Logo sind Marken oder eingetragene Marken von MHL Licensing, LLC.

### FCC

Dieses Gerät wurde getestet und als mit den Grenzwerten für Digitalgeräte der Klasse B gemäß Teil 15 der FCC-Regularien übereinstimmend befunden. Diese Grenzwerte wurden geschaffen, um angemessenen Schutz gegen Störungen beim Betrieb in Wohnanlagen zu gewährleisten. Dieses Gerät erzeugt und verwendet Funkfrequenzenergie, die ausgestrahlt werden kann und bei unsachgemäßer, nicht der Anleitung des Herstellers entsprechender Installation und Verwendung schädliche Störungen des Rundfunkempfangs verursachen kann.

Allerdings ist nicht gewährleistet, dass es in bestimmten Installationen nicht zu Störungen kommt. Falls dieses Gerät Störungen des Radio- oder Fernsehempfangs verursachen sollte, was leicht durch Aus- und Einschalten des Gerätes herausgefunden werden kann, wird dem Anwender empfohlen, die Störung durch eine oder mehrere der folgenden Maßnahmen zu beseitigen:

- Neuausrichtung oder Neuplatzierung der Empfangsantenne(n).
- Vergrößern des Abstands zwischen Gerät und Empfänger.
- Anschluss des Gerätes an einen vom Stromkreis des Empfängers getrennten Stromkreis.
- Hinzuziehen des Händlers oder eines erfahrenen Radio-/Fernsehtechnikers.

#### Hinweis: Abgeschirmte Kabel

Um weiterhin die Anforderungen der FCC-Bestimmungen zu erfüllen, müssen abgeschirmte Kabel bei allen Verbindungen mit anderen Computergeräten verwendet werden.

#### Vorsicht

Durch Änderungen oder Modifikationen, die nicht ausdrücklich von dem Hersteller genehmigt wurden, kann die von der Federal Communications Commission erteilte Projektorbetriebsbefugnis des Benutzers ungültig werden.

#### Betriebsbedingungen

Dieses Gerät erfüllt Teil 15 der FCC-Regularien. Der Betrieb unterliegt den folgenden beiden Voraussetzungen:

1. Das Gerät darf keine schädlichen Interferenzen verursachen.

2. Dieses Gerät muss jegliche empfangenen Funkstörungen hinnehmen, einschließlich Störungen, die zu unbeabsichtigtem Betrieb führen können.

#### Hinweis: Anwender in Kanada

Dieses Digitalgerät der Klasse B erfüllt die Richtlinien der Canadian ICES-003.

Remarque à l'intention des utilisateurs canadiens

Cet appareil numérique de la classe B est conforme à la norme NMB-003 du Canada.

### Konformitätserklärung für EU-Länder

- EMV-Richtlinie 2014/30/EG (inklusive Änderungen)
- Niederspannungsrichtlinie 2014/35/EG
- R & TTE-Richtlinie 1999/5/EG (wenn das Produkt über HF-Funktionen verfügt)

#### WEEE

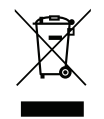

#### Anweisungen zur Entsorgung

Entsorgen Sie das elektronische Gerät nicht gemeinsam mit dem Hausmüll. Bitte recyceln Sie das Gerät, um die Umweltbelastung zu minimieren und die Umwelt zu schützen.

### Lieferumfang

Packen Sie das Produkt vorsichtig aus und prüfen Sie, ob die unter dem Standardzubehör aufgelisteten Artikel vollständig sind. Einige der Artikel des optionalen Zubehörs sind je nach Modell, Spezifikationen und Einkaufsland möglicherweise nicht verfügbar. Bitte prüfen Sie dies mit Ihrem Händler. Einige Zubehörartikel können je nach Region variieren.

Die Garantiekarte wird nur in einigen bestimmten Regionen mitgeliefert. Detaillierte Informationen erhalten Sie von Ihrem Händler.

### Standardzubehör

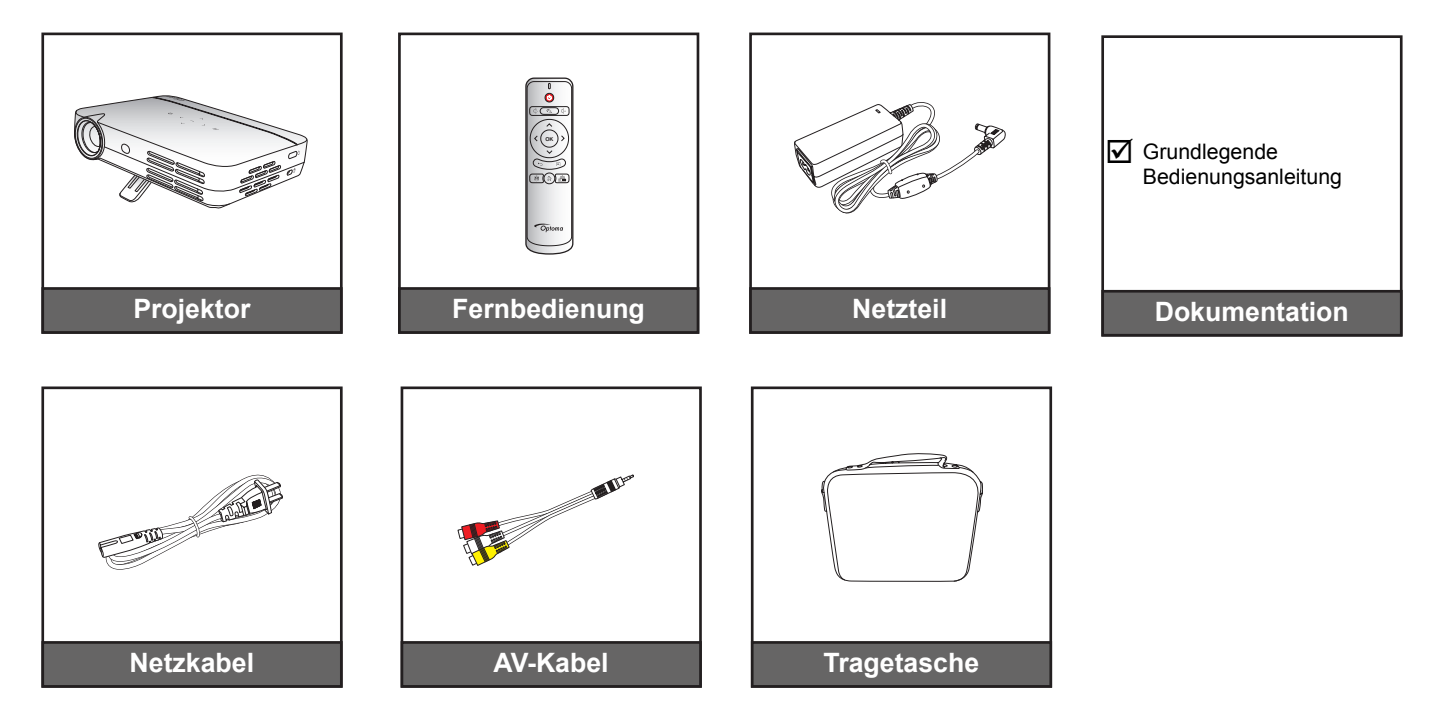

#### **Hinweis:**

•

Die Fernbedienung wird mit Batterie geliefert.

### Produktübersicht

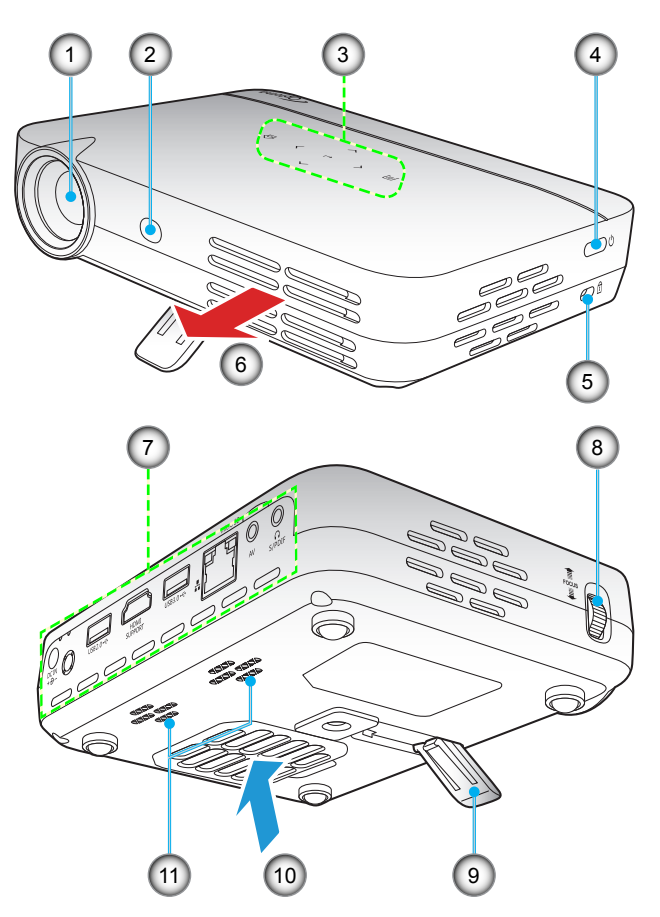

Hinweis: Halten Sie einen Abstand von mindestens 20 cm zwischen den Zu- und Abluftöffnungen ein.

| Nr. | Element                         | Nr. | Element             |
|-----|---------------------------------|-----|---------------------|
| 1.  | Objektiv                        | 7.  | Ein-/Ausgänge       |
| 2.  | IR-Empfänger                    | 8.  | Fokusring           |
| 3.  | Touch-Bedienfeld                | 9.  | Ständer             |
| 4.  | Stromschalter                   | 10. | Belüftung (Eingang) |
| 5.  | Schlitz für Kensington™-Schloss | 11. | Lautsprecher        |
| 6.  | Belüftung (Ausgang)             |     |                     |

### Anschlüsse

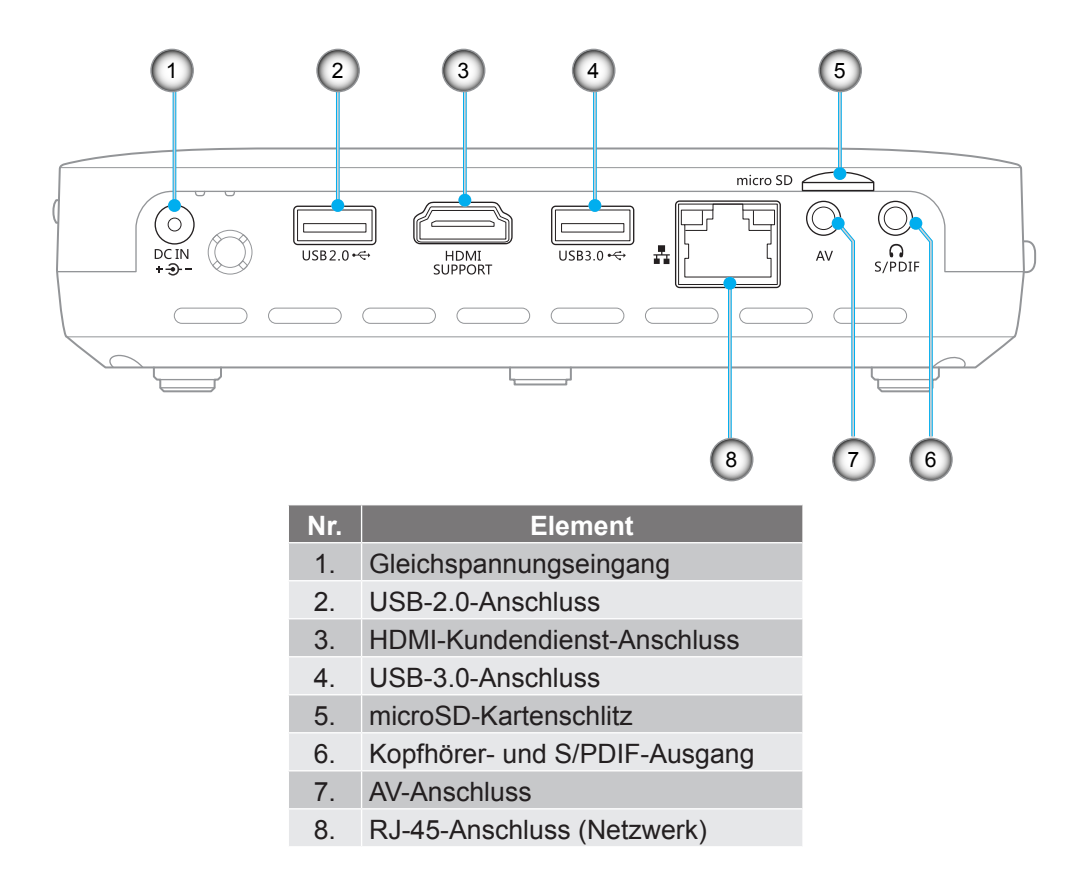

Hinweis: Externe Maus erfordert spezielle Fernbedienung.

### **Touch-Bedienfeld**

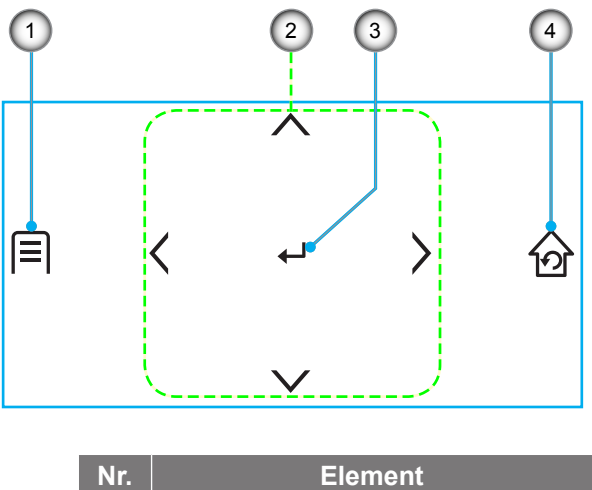

| 1. | Einstellungen        |
|----|----------------------|
| 2. | Vier Richtungstasten |
| 3. | Bestätigen           |

4. Startseite/Zurück

### Fernbedienung

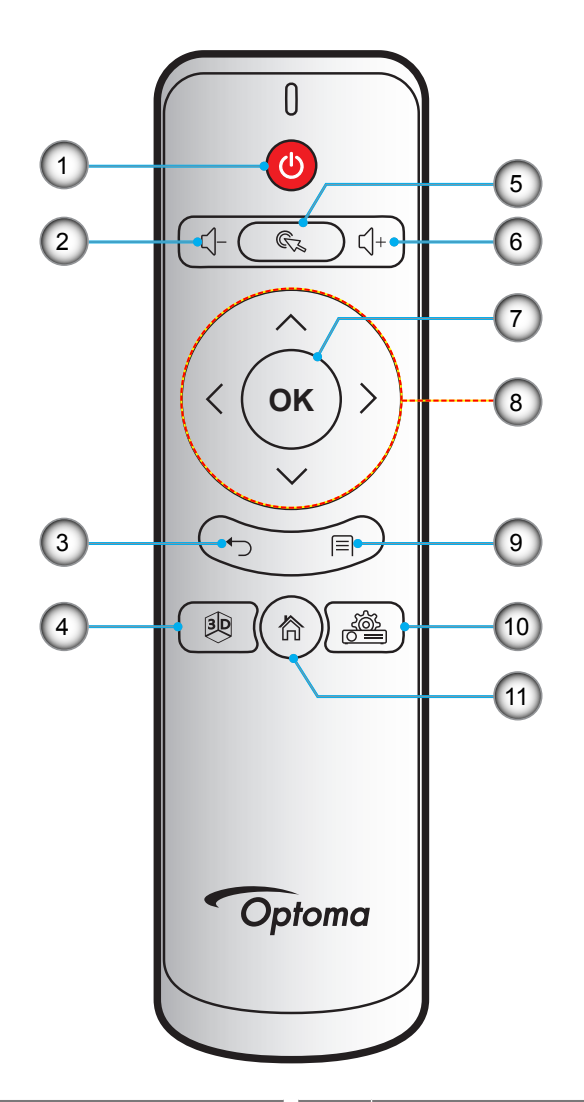

| Nr. | Element      | Nr. | Element              |
|-----|--------------|-----|----------------------|
| 1.  | Betrieb      | 7.  | OK                   |
| 2.  | Lautstärke - | 8.  | Vier Richtungstasten |
| 3.  | Zurück       | 9.  | Einstellungen        |
| 4.  | 3D           | 10. | Geräteeinstellungen  |
| 5.  | Mauszeiger   | 11. | Startseite           |
| 6.  | Lautstärke + |     |                      |

#### Hinweis:

- Die tatsächliche Fernbedienung kann je nach Region variieren.
- Einige Tasten haben bei Modellen, die diese Funktionen nicht unterstützen, möglicherweise keine Funktion.

### Stativhalterung

Schrauben Sie ein Standardstativ in die Schraubenöffnung am Projektor.

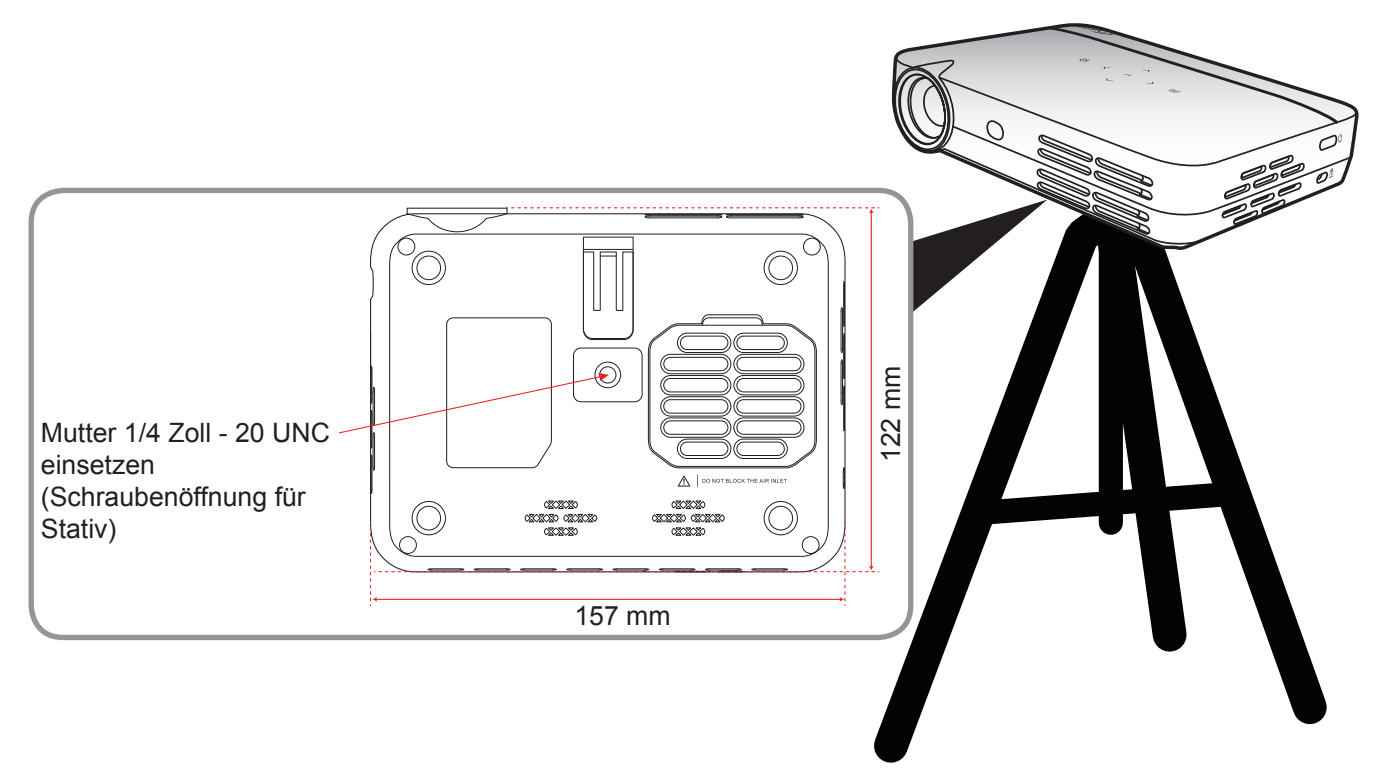

#### Hinweis:

- Bitte beachten Sie, dass die Garantie keine Schäden durch falsche Installation abdeckt.
- Bitte beachten Sie zur Ermittlung der Projektorposition für eine bestimmte Leinwandgröße die Abstandstabelle auf Seite 46.

### Quellen mit dem Projektor verbinden

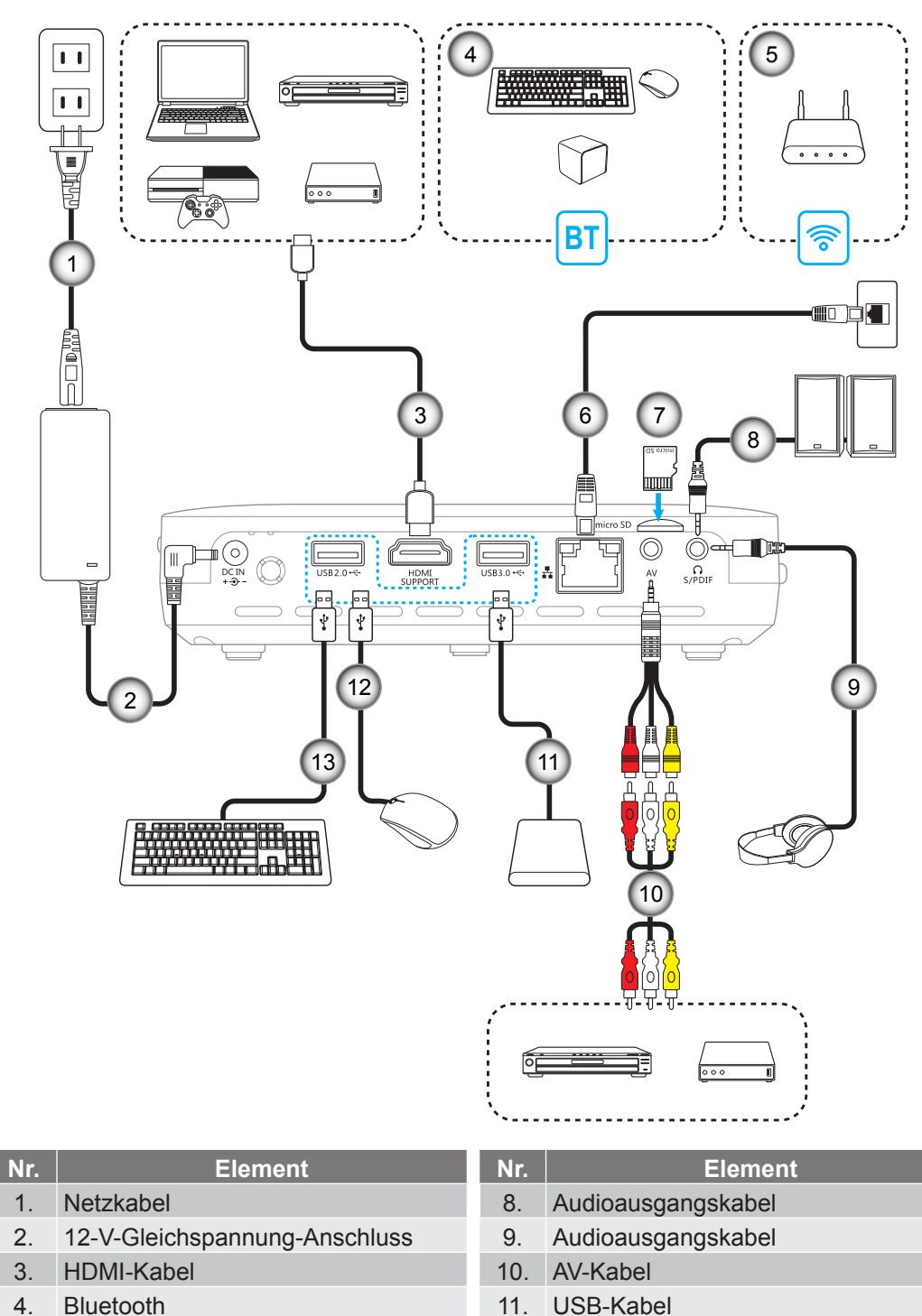

- 5. WLAN-Netzwerk
- 6. RJ-45-Kabel
- 7. microSD-Karte

- USB-Kabel
   USB-Kabel

### Projektionsbild einstellen

#### Bildhöhe

Öffnen Sie den Ständer zur Anpassung der Bildhöhe.

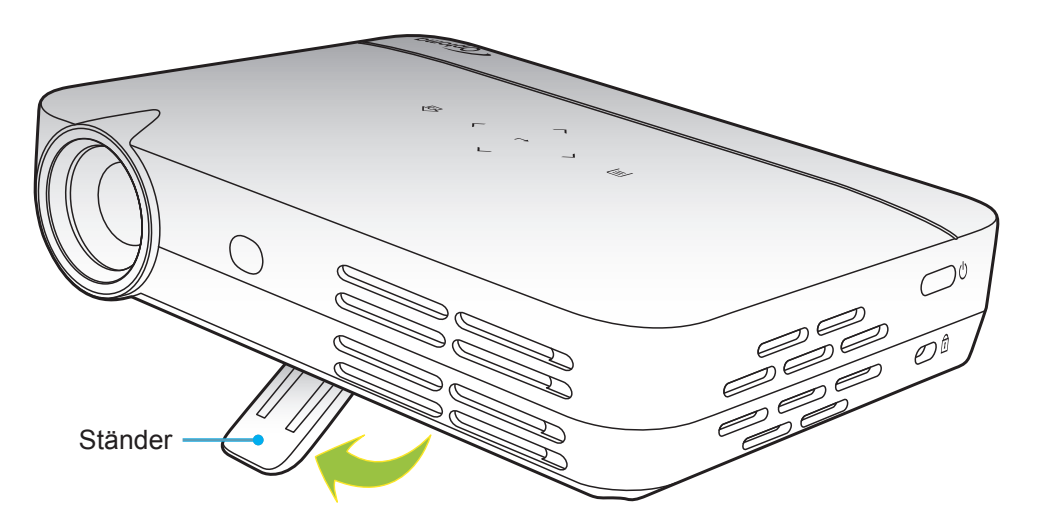

#### Fokus

Drehen Sie den Fokusring nach oben oder unten, bis das Bild scharf ist.

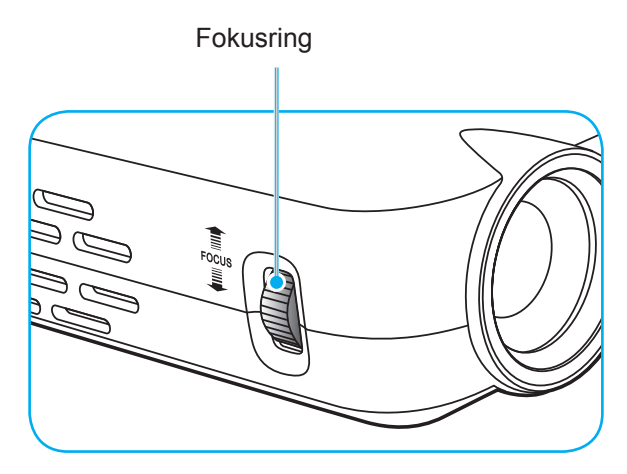

### Fernbedienung in Betrieb nehmen

#### Batterien installieren/auswechseln

Zwei AAA-Batterien werden für die Fernbedienung mitgeliefert.

- 1. Entfernen Sie die Batteriefachabdeckung an der Rückseite der Fernbedienung.
- 2. Legen Sie AAA-Batterien wie abgebildet in das Batteriefach ein.
- 3. Bringen Sie die Abdeckung wieder an der Fernbedienung an.

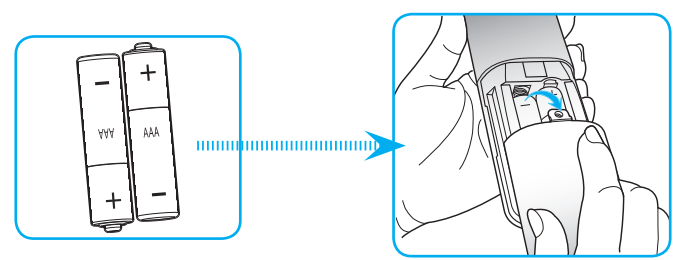

Hinweis: Ersetzen Sie die Batterien nur durch den gleichen und einen gleichwertigen Batterietyp.

#### Vorsicht

Bei unsachgemäßer Handhabung können Batterien auslaufen oder explodieren. Achten Sie darauf, die nachstehenden Anweisungen zu befolgen.

- Kombinieren Sie nicht unterschiedliche Batterietypen. Verschiedene Batterietypen können unterschiedliche Eigenschaften aufweisen.
- Kombinieren Sie nicht alte und neue Batterien. Die Kombination alter und neuer Batterien kann die Laufzeit der neuen Batterien verkürzen oder zu einem Auslaufen der alten Batterien führen.
- Entfernen Sie die Batterien, sobald sie erschöpft sind. Chemische Flüssigkeit, die aus den Batterien ausläuft und mit Haut in Kontakt kommt, kann Reizungen verursachen. Falls Flüssigkeit ausgelaufen ist, wischen Sie diese gründlich mit einem Tuch weg.
- Die mit dem Produkt gelieferten Batterien können aufgrund der Lagerungsbedingungen eine kürzere Laufzeit aufweisen.
- Falls Sie die Fernbedienung längere Zeit nicht benutzen, entfernen Sie die Batterien.
- Beim Entsorgen von Batterien müssen Sie die örtlichen Gesetze einhalten.

#### **Effektive Reichweite**

Der Infrarot- (IR) Fernbedienungssensor befindet sich an der Ober- und Vorderseite des Projektors. Achten Sie darauf, die Fernbedienung in einem Winkel von 30 Grad lotrecht zum IR-Fernbedienungssensor des Projektors zu halten. Der Abstand zwischen Fernbedienung und Sensor sollte nicht mehr als 7 Meter betragen.

- Achten Sie darauf, dass sich keine Hindernisse zwischen Fernbedienung und IR-Sensor am Projektor befinden, die den Infrarotstrahl stören könnten.
- Stellen Sie sicher, dass der IR-Sender der Fernbedienung keinem direkten Sonnenlicht oder Neonlicht ausgesetzt ist.
- Bitte halten Sie die Fernbedienung mindestens 2 Meter von Leuchtstofflampen fern, damit keine Fehlfunktionen auftreten.
- Falls sich die Fernbedienung in der Nähe von Leuchtstofflampen mit Inverter befindet, kann sie von Zeit zu Zeit ausfallen.
- Falls der Abstand zwischen Fernbedienung und Projektor zu gering ist, funktioniert die Fernbedienung möglicherweise nicht richtig.
- Wenn Sie die Fernbedienung auf die Leinwand richten, beträgt die effektive Reichweite weniger als 5 Meter zwischen Fernbedienung und Leinwand (die IR-Strahlen werden zurück zum Projektor reflektiert). Allerdings kann die effektive Reichweite je nach Leinwand variieren.

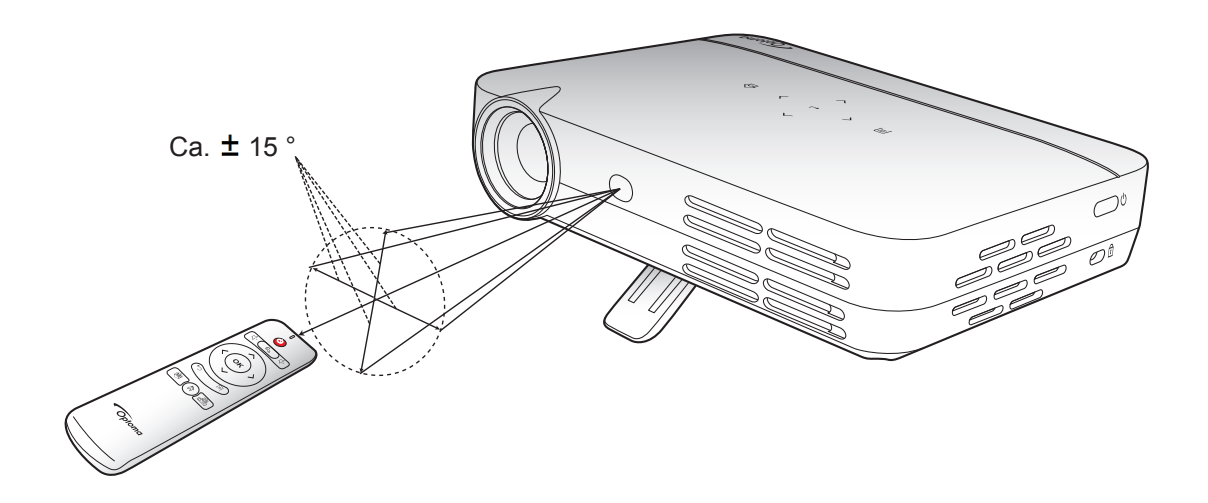

### Projektor ein-/ausschalten

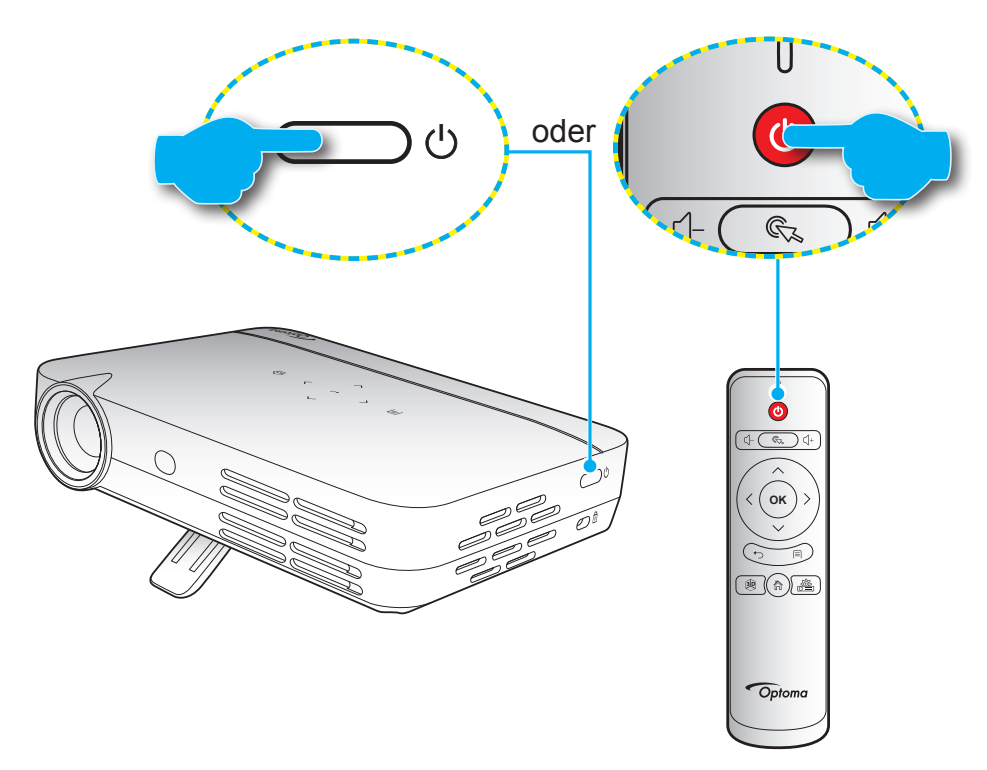

#### Einschalten

- 1. Verbinden Sie ein Ende des Netzkabels mit dem Netzteil und das Netzteil mit dem Gleichspannungseingang am Projektor.
- 2. Verbinden Sie das andere Ende des Netzteils mit einer Steckdose. Wenn die Kabel angeschlossen sind, leuchtet die Betrieb/Bereitschaft-LED rot.
- 3. Schließen Sie das/die Signal-/Eingangskabel an.
- 4. Schalten Sie den Projektor mit der Taste "U" am Projektor oder an der Fernbedienung ein.
- 5. Eine Startanzeige wird etwa 5 Sekunden lang dargestellt und die Betriebs-/Bereitschafts-LED leuchtet blau.

Hinweis: Während des Startvorgangs blinkt die LED des Touch-Bedienfeldes blau.

#### Ausschalten

- 1. Schalten Sie den Projektor mit der Taste "**U**" am Projektor oder an der Fernbedienung aus.
- 2. Folgende Nachricht erscheint:

| Ein-/Austaste: Aus | Keine Bedienung: Abbrechen |  |  |  |
|--------------------|----------------------------|--|--|--|

- 3. Drücken Sie zum Bestätigen erneut die "⊍"-Taste; andernfalls erscheint die Meldung nach 5 Sekunden wieder. Wenn Sie die "⊍"-Taste ein zweites Mal drücken, schaltet sich der Projektor ab.
- 4. Das Gebläse läuft etwa 5 Sekunden lang weiter, um den Projektor abzukühlen. Während der Kühlung leuchtet die Betriebs-/Bereitschafts-LED rot. Wenn Sie den Projektor wieder einschalten möchten, müssen Sie zunächst warten, bis der Kühlvorgang abgeschlossen ist und dann einfach zum Einschalten des Projektors erneut "Ů" drücken.
- 5. Trennen Sie das Netzteil vom Projektor und ziehen Sie das Netzkabel aus der Steckdose.

### Eine Eingangsquelle wählen

Der Projektor ermöglicht Ihnen den Anschluss verschiedener Eingangsquellen über Kabelverbindungen, WLAN-Netzwerk, Bluetooth oder durch einfaches Einstecken einer SD-Karte. Welche Quellen Sie an den Projektor anschließen können, erfahren Sie auf Seite *14*.

### Navigation auf der Startseite

Verwenden Sie zur Navigation auf der Startseite das Sensorbedienfeld des Projektors, die Fernbedienung, eine USB-/kabellose Tastatur oder eine USB-/kabellose Maus.

#### Touch-Bedienfeld des Projektors verwenden

- Tippen Sie zur Aktivierung seiner Tasten auf das Touch-Bedienfeld.
   Hinweis: Nach Aktivierung sind die Tasten des Touch-Bedienfeldes blau. Wenn die Tasten etwa 20 Sekunden nicht benutzt werden, wird das Touch-Bedienfeld wieder inaktiv.
- 2. Tippen Sie zur Auswahl einer Menüoption auf  $\langle \rangle / \wedge / \vee$ .
- 3. Tippen Sie zum Aufrufen der ausgewählten Menüoption auf 4.
- 4. Tippen Sie zur Auswahl einer Untermenüoption, zur Anpassung eines Wertes oder zur Auswahl von Tasten an der virtuellen Tastatur bei der Texteingabe auf  $\langle / \rangle / \wedge / \vee$ .
- 5. Tippen Sie zum Aufrufen der ausgewählten Menüoption, zum Ein-/Ausschalten einer Funktion oder zum Bestätigen der Auswahl auf ↔.
- 6. Wenn Sie  $\hat{\omega}$  einmal antippen, kehren Sie zur vorherigen Menüoption zurück, durch wiederholtes Antippen von  $\hat{\omega}$  (falls erforderlich) gelangen Sie zur Startseite.

#### Fernbedienung verwenden

- 1. Drücken Sie zur Auswahl einer Option die Taste  $\langle / \rangle / \wedge / \vee$ .
- 2. Drücken Sie zum Aufrufen der ausgewählten Menüoption **OK**.
- 3. Drücken Sie zur Auswahl einer Untermenüoption, zur Anpassung eines Wertes oder zur Auswahl von Tasten an der virtuellen Tastatur bei der Texteingabe  $\langle / \rangle / \wedge / \checkmark$ .
- 4. Drücken Sie zum Aufrufen der ausgewählten Menüoption, zum Ein-/Ausschalten einer Funktion oder zum Bestätigen der Auswahl **OK**.
- 5. Drücken Sie zum Zurückkehren zur vorherigen Menüoption die Taste 🕤.
- 6. Drücken Sie zum Aufrufen zur Startseite die Taste 🏠.

#### Tastatur verwenden

- 1. Drücken Sie zur Auswahl einer Option die Taste  $\leftarrow / \rightarrow / \uparrow / \downarrow$ .
- 2. Drücken Sie zum Aufrufen der ausgewählten Menüoption ENTER.
- 3. Drücken Sie zur Auswahl einer Untermenüoption die Taste  $\leftarrow / \rightarrow / \uparrow / \downarrow$  und passen Sie den Wert an.
- 4. Drücken Sie zum Aufrufen der ausgewählten Menüoption, zum Ein-/Ausschalten einer Funktion oder zum Bestätigen der Auswahl **ENTER**.
- 5. Wenn Sie die Taste **ESC** einmal drücken, kehren Sie zur vorherigen Menüoption zurück, durch wiederholtes Drücken der Taste **ESC** (falls erforderlich) gelangen Sie zur Startseite.

#### Maus verwenden

- 1. Linksklicken Sie zur Auswahl einer Menüoption und zum Aufrufen seines Untermenüs.
- 2. Passen Sie den Wert einer Option an, indem Sie die entsprechenden Schaltflächen der Option mit der linken Maustaste anklicken.
- 3. Zum Zurückkehren zur vorherigen Menüoption oder zum Schließen der App klicken Sie einmal mit der rechten Maustaste. Durch wiederholtes Rechtsklicken (falls erforderlich) gelangen Sie zur Startseite.
- 4. Bewegen Sie den Zeiger zum Aufrufen des nachstehend dargestellten Schnellmenüs an den unteren Rand der Startseite.

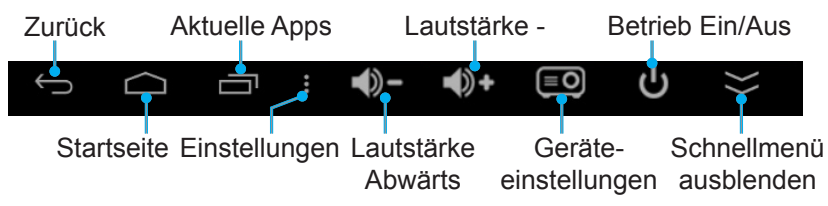

Hinweis: Linksklicken Sie zum Aufrufen oder Schließen der geöffneten Apps auf das Aktuelle-Apps-Symbol □, klicken Sie dann mit der linken Maustaste auf die App, die Sie aufrufen möchten, oder ziehen Sie die App zum Entfernen aus der Liste nach oben oder unten. Linksklicken Sie auf Bereinigen, wenn Sie alle geöffneten Apps gleichzeitig schließen möchten.

### Übersicht der Startseite

Die Startseite erscheint jedes Mal, wenn Sie den Projektor starten. Über die Startseite können Sie im Handumdrehen die Eingangsquelle wechseln, auf Ihre Favoriten-Apps zugreifen, Datum und Uhrzeit einsehen, verschiedene Einstellungen konfigurieren usw.

Hinweis: Alle Anweisungen in diesem Abschnitt beziehen sich auf die Bedienung mittels Touch-Bedienfeld des Projektors. Wenn Sie den Projektor per Fernbedienung, Tastatur oder Maus bedienen, beachten Sie die entsprechenden Anweisungen aus Seite 19.

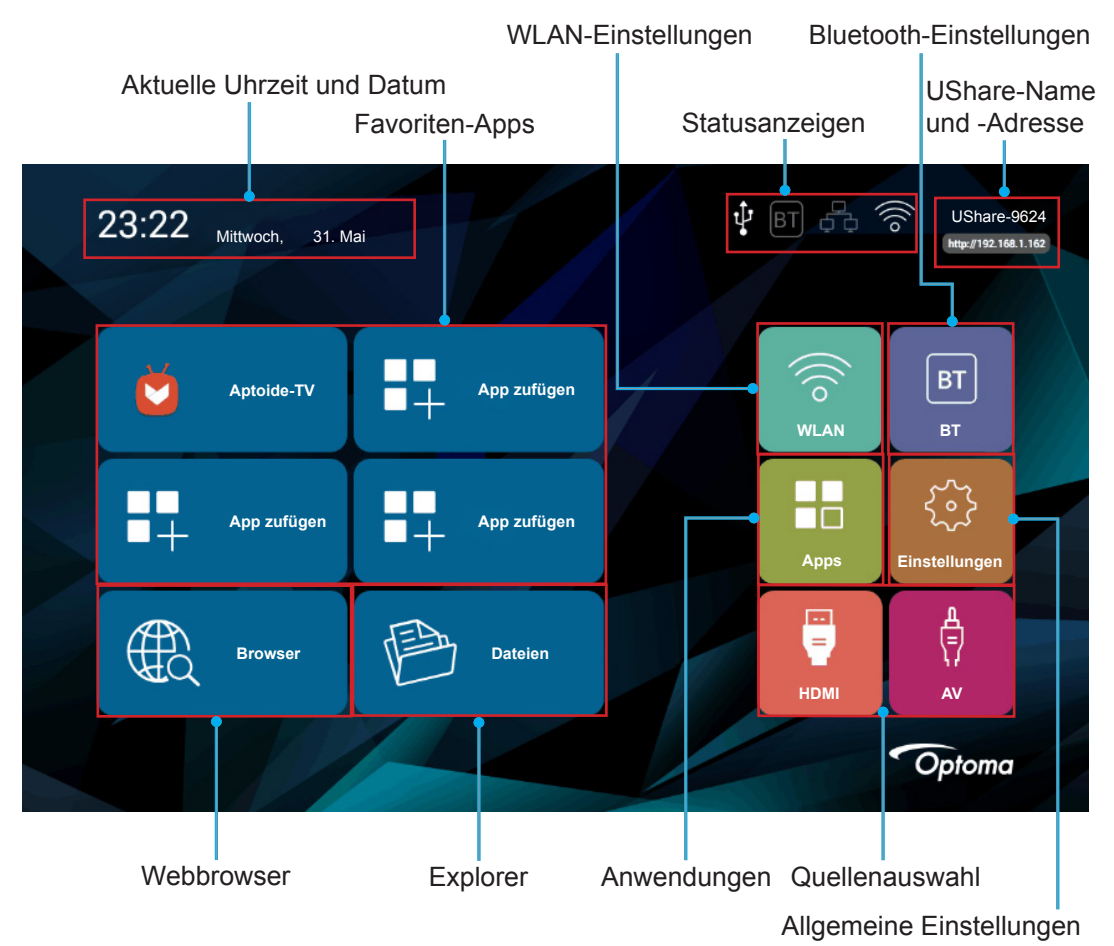

#### Aktuelle Uhrzeit und Datum

Hier sehen Sie die aktuelle Uhrzeit und das Datum. Beachten Sie Seite 26, wenn Sie Datums- und Zeiteinstellungen ändern möchten.

#### Favoriten-Apps verwalten

Neben den integrierten Apps können Sie der Startseite zum schnellen Zugreifen bis zu vier Favoriten-Apps hinzufügen.

Gehen Sie zum Zufügen von Favoriten-Apps wie folgt vor:

- Wählen Sie durch Antippen von </ > / ∧ / ∨ das Register "App zufügen" auf der Startseite, tippen Sie dann auf ↓.
   Das App-wählen-Menü öffnet sich mit einer Liste aller verfügbaren Apps.
- 2. Wählen Sie Ihre gewünschte App und fügen Sie sie durch Antippen von ← der Startseite hinzu.
- 3. Wiederholen Sie die Schritte 1 und 2 zum Zufügen von bis zu vier Favoriten-Apps.
- 4. Zum Öffnen Ihrer Favoriten-App wählen Sie einfach die App auf der Startseite und tippen auf 4.

| App wählen |          |         |  |
|------------|----------|---------|--|
|            | Menschen | Zufügen |  |
| 31         | Kalender | Zufügen |  |
| +          | Rechner  | Zufügen |  |
| 0          | Kamera   | Zufügen |  |
| 0          | Takt     | Zufügen |  |
| ٢          | Browser  | Zufügen |  |
|            |          |         |  |

Gehen Sie zum Entfernen oder Ersetzen einer App auf der Startseite wie folgt vor:

- 1. Wählen Sie durch Antippen von ⟨/⟩/∧/∨ die App auf der Startseite, die Sie entfernen oder ersetzen möchten.

Das App-wählen-Menü öffnet sich, wobei die App, die Sie entfernen oder ersetzen möchten, automatisch ausgewählt wird. Daneben erscheint das Wort "Löschen".

Hinweis: Verschiedene Möglichkeiten zum Öffnen des App-wählen-Menüs:

- An der Fernbedienung die Taste 🗏 drücken.
- Auf der Tastatur die Taste "Menü" drücken.
- Mit der Maus einen langen Linksklick durchführen.
- 3. Hier können Sie Folgendes:
  - App entfernen: Tippen Sie auf ←.
  - App ersetzen: W\u00e4hlen Sie mit den Navigationsschaltfl\u00e4chen die App, durch die Sie die aktuelle App ersetzen m\u00f6chten, und tippen Sie auf
- 4. Wiederholen Sie die Schritte 1 bis 3 zum Entfernen oder Ersetzen weiterer Apps.

#### Mit WLAN-Netzwerk verbinden

Gehen Sie zur Verbindung Ihres Projektors mit einem WLAN-Netzwerk wie folgt vor:

1. Wählen Sie durch Antippen von </ > / ∧ / ∨ das Register "WLAN" auf der Startseite, tippen Sie dann auf ↔.

Wählen Sie WLAN und tippen Sie zum Einschalten des WLAN-Netzwerks auf +.

2. Wählen Sie aus der Liste verfügbarer WLAN-Netzwerke das Netzwerk, mit dem Sie sich verbinden möchten, und tippen Sie auf ↔.

**Hinweis:** Wenn Sie ein abgesichertes WLAN-Netzwerk wählen, werden Sie zur Kennworteingabe aufgefordert.

| WLAN-Einstellungen                               |                      |   |
|--------------------------------------------------|----------------------|---|
| WLAN                                             |                      |   |
| Netzwerk zufügen                                 |                      |   |
| Verbunden                                        | <b>A</b>             |   |
| Mit WPA/WPA2 gesichert (WP3 verfügbar)           |                      |   |
| DE PTO<br>Mit WPA/WPA2 gesichert (WPS verfügbar) |                      |   |
| WPS verfügbar                                    | Ţ,                   |   |
| Verfügbar                                        | Ŷ                    |   |
|                                                  | Auswahl 🔤 OK 🖸 Zurüc | k |
|                                                  |                      |   |

#### Mit Bluetooth-Geräten verbinden

Bevor Sie Daten mittels Bluetooth senden oder empfangen können, müssen Sie eine vertrauenswürdige Verbindung zwischen Ihrem Projektor und dem anderen Bluetooth-Gerät herstellen. Gehen Sie zur Verbindung mit einem Bluetooth-Gerät wie folgt vor:

- 1. Wählen Sie durch Antippen von </ > / ∧ / ∨ das Register "BT" auf der Startseite, tippen Sie dann auf ↓ .
- 2. Wählen Sie Bluetooth und tippen Sie zum Einschalten der Funktion auf ...
- 3. Wählen Sie zur Suche nach verfügbaren Bluetooth-Geräten "Nach Geräten suchen".
- 4. Falls das Bluetooth-Gerät, zu dem Sie eine Verbindung herstellen möchten, nicht unter "Verfügbare Geräte" aufgeführt ist, wählen Sie das Gerät und tippen Sie zum Starten der Kopplung auf ↔.
- 5. Bestätigen Sie den Kopplungscode und wählen Sie "Koppeln". Es wird eine vertrauenswürdige Verbindung zwischen Ihrem Projektor und dem Bluetooth-Gerät hergestellt. Zum Aufheben der Kopplung wählen Sie das Bluetooth-Gerät aus der Liste von "Verfügbare Geräte" und tippen auf ↔. Bestätigen Sie den Vorgang, indem Sie ↔ erneut antippen.

|                                                                           | Bluetooth-Einstellungen                                                                            |         |  |
|---------------------------------------------------------------------------|----------------------------------------------------------------------------------------------------|---------|--|
| Bluetooth<br>Gerätename Intelligente Projektion<br>Zeitüberschreitung bei | Bluetooth-Geräte Intelligente Projektion Fürandere Bluetooth-Gerätenichtsichtbar Verfügbare Geräte | Suche O |  |
| Erkennung <sub>Zwei Minuten</sub><br>Nach Geräten suchen                  |                                                                                                    |         |  |
|                                                                           | L 18:5E:0F:55:19:40                                                                                |         |  |

#### Webbrowser verwenden

Gehen Sie zur Nutzung des Webbrowsers wie folgt vor:

- 1. Wählen Sie durch Antippen von </ > / ∧ / ∨ das Register "Browser" auf der Startseite, tippen Sie dann auf ч.
- 2. Hier können Sie Folgendes:
  - Geben Sie die Webadresse, die Sie aufrufen möchten, in die URL-Zeile ein.
  - Tippen Sie zum Aufrufen des Webbrowser-Menüs und zum Aktualisieren oder Weiterleiten einer Webseite, zum Öffnen eines neuen Registers, zum Teilen der Seite, zum Durchsuchen der aktuellen Seite, zur Anzeige von Seiteninformationen, zur Anzeige einer Liste heruntergeladener Dateien oder zum Zugreifen auf die Webbrowser-Einstellungen auf 🗐.
  - Hinweis: Wenn Sie den Projektor per Fernbedienung, Tastatur oder Maus steuern, können Sie das Webbrowser-Menü mit der Taste 🗐, der Taste "Menü" bzw. dem Symbol 🖁 einblenden.

#### Auf Dateien zugreifen

Verwenden Sie zum Durchsuchen und Wiedergeben Ihrer Mediendateien den Explorer im "Dateien"-Register oder die KODI-App. Beachten Sie zum Zufügen von Apps den Abschnitt "Ihre Favoriten-Apps verwalten" auf Seite 20.

#### Statusanzeigen

Die Statusanzeigen im oberen Anzeigebereich leuchten, wenn die entsprechende Verbindung hergestellt bzw. die entsprechende Funktion aktiviert ist. Weitere Informationen zu den Anzeigen entnehmen Sie bitte der folgenden Tabelle:

| Anzeige | Element       | Status                                                                                  |
|---------|---------------|-----------------------------------------------------------------------------------------|
| Ŷ       | USB           | Es ist ein USB-Gerät an den Projektor angeschlossen, z. B. USB-Maus, Speichergerät usw. |
|         | microSD-Karte | Es ist eine microSD-Karte in den Projektor eingesteckt.                                 |
| ВТ      | Bluetooth     | Bluetooth-Funktion ist aktiviert.                                                       |
| ÷       | Ethernet      | Netzwerkverbindung ist hergestellt.                                                     |
| (((0    | WLAN          | WLAN-Verbindung ist hergestellt.                                                        |

#### Mobilgerät am Projektor spiegeln

Mit der UShare-App können Sie kabellos Musik, Fotos und Videos von Ihrem Mobilgerät an den Projektor streamen. Mit der Spiegel-App AirPlay können Sie die gesamte Anzeige Ihres Mobilgeräte am Projektor spiegeln.

#### Hinweis: UShare- und AirPlay-App sind in Ihrem Projektor integriert.

Gehen Sie zur Einrichtung der UShare-Spiegelung wie folgt vor:

- 1. Verbinden Sie Projektor und Mobilgerät mit demselben WLAN-Netzwerk. Bitte beachten Sie bei einer WLAN-Verbindung Seite 24.
- 2. Rufen Sie "Startseite" > "Apps" auf und öffnen Sie die UShare-App.
- 3. Öffnen Sie an Ihrem Mobilgerät den Webbrowser und laden Sie die UShare-App herunter, indem Sie die oben rechts auf der Startseite des Projektors oder auf der UShare-Startseite angezeigte UShare-Adresse (z. B. http://192.168.1.57) eingeben oder Sie den QR-Code auf der UShare-Startseite scannen. Sie können den Download der App starten, indem Sie auf die mit dem Betriebssystem Ihres Mobilgerätes übereinstimmende Installationsdatei tippen. Wählen Sie zum Beispiel "UShare for iPhone", wenn Sie ein iPhone benutzen.

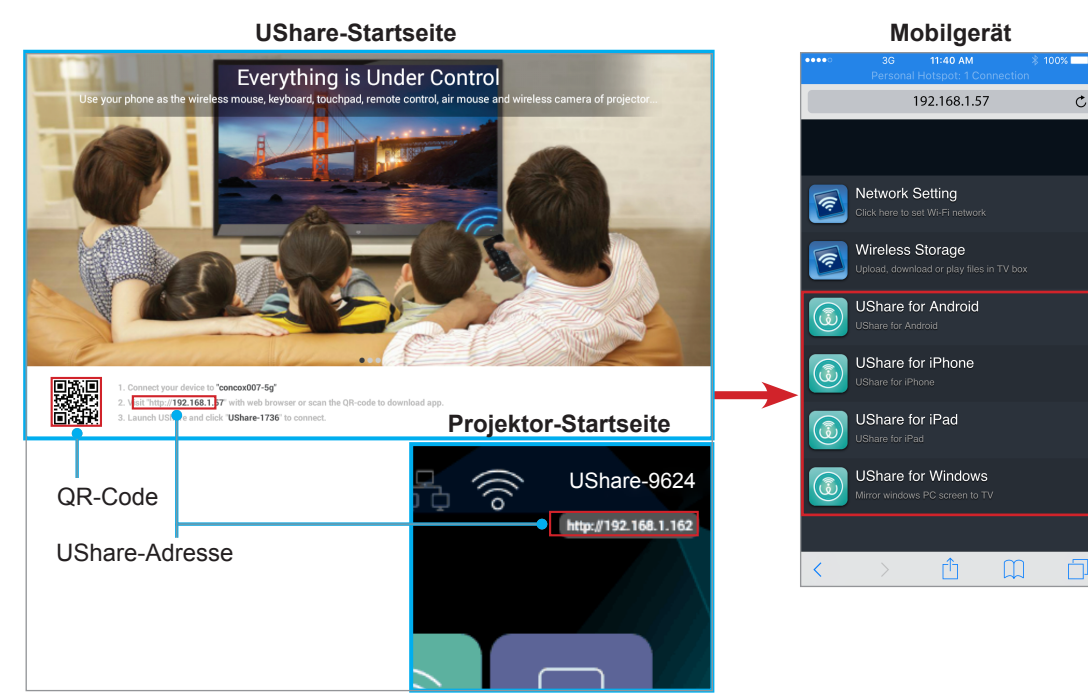

 Öffnen Sie die UShare-App an Ihrem Mobilgerät und tippen Sie zum Verbinden auf "UShare-1249". Streamen Sie dann anhand der angezeigten Anweisungen Mediendateien von Ihrem Mobilgerät an den Projektor.

Gehen Sie zur Einrichtung der AirPlay-Spiegelung wie folgt vor:

Hinweis: Die AirPlay-Spiegelung ist nur bei iOS-Geräten verfügbar.

- 1. Verbinden Sie Projektor und Mobilgerät mit demselben WLAN-Netzwerk. Bitte beachten Sie bei einer WLAN-Verbindung Seite 24.
- 2. Wischen Sie an Ihrem Mobilgerät zum Einblenden des Kontrollzentrums vom unteren Bildschirmrand nach oben.
- 3. Tippen Sie auf "AirPlay Mirroring".
- 4. Tippen Sie auf das Gerät, an das Sie Inhalte streamen möchten. Zum Beispiel "UShare-1249".

Der Bildschirminhalt Ihres Mobilgerätes wird projiziert.

 Wiederholen Sie zum Ausschalten von AirPlay Mirroring Schritt 2 und tippen Sie auf den Namen des Streaming-Gerätes, z. B. "UShare-1249". Tippen Sie dann auf "AirPlay Mirroring abschalten".

#### Auf integrierte Apps zugreifen

Gehen Sie zum Zugreifen auf die integrierten Apps wie folgt vor:

1. Wählen Sie durch Antippen von </ > / ∧ / ∨ das Register "Apps" auf der Startseite, tippen Sie dann auf ч.

Die integrierten Apps werden auf der Projektionsfläche angezeigt.

- 2. Wählen Sie eine App, die Sie öffnen möchten, und tippen Sie auf ↔. Folgende Apps sind verfügbar:
  - AirPlay: AirPlay Server, der Ihnen die Spiegelung des Bildschirminhalts Ihrer iOS-Mobilgeräte am Projektor mit Hilfe der App AirPlay ermöglicht. Bitte beachten Sie zur Einrichtung der Verbindung Seite 24.
  - Aptoide-TV: Zum Einkaufen von Apps im Internet.
  - Kamera: Wird bei Ihrem Projektor nicht unterstützt.
  - Chrome: Zum Surfen im Internet.
  - Kodi: Als Medienplayer zum Durchsuchen und Anzeigen von Mediendateien usw.
  - UShare: Zum kabellosen Streamen von Mediendateien von Ihrem Mobilgerät an den Projektor.
     Bitte beachten Sie zur Einrichtung der Verbindung Seite 24.
  - WPS Office: Zum Projizieren von Dokumenten:
  - YouTube: Zum Projizieren von Filmen von mehr von YouTube.

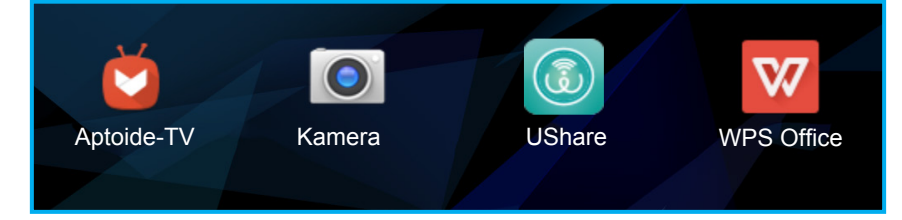

#### Systemeinstellungen ändern

Gehen Sie zum Prüfen und Ändern der Systemeinstellungen wie folgt vor:

- 1. Wählen Sie durch Antippen von </ > / ∧ / ∨ das Register "Einstellungen" auf der Startseite, tippen Sie dann auf ↔.
- 2. Wählen Sie eine Einstellungskategorie, die Sie ändern möchten, und tippen Sie auf ↔. Die verfügbaren Kategorien sind:
  - WLAN: Stellen Sie eine Verbindung zu einem WLAN-Netzwerk her oder richten Sie einen WLAN-Hotspot ein.

#### Mobilgerät

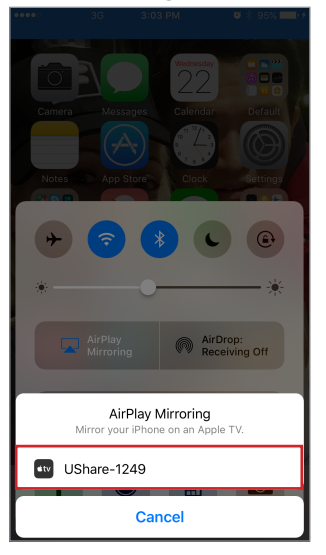

- BT: Stellen Sie eine Verbindung zu anderen Bluetooth-Geräten her oder konfigurieren Sie die Bluetooth-Einstellungen.
- System: Hier können Sie Anwendungen verwalten, Spracheinstellungen konfigurieren, Datum und Uhrzeit ändern, Miracast-Einstellungen anpassen, die Standardeinstellungen wiederherstellen und auf das Werksmenü zugreifen.
- Gerät: Ein Schnellmenü zur Konfiguration der Basiseinstellungen Ihres Projektors, wozu Trapezkorrektur, automatische Trapezkorrektur, Projektionsmodus, automatische Drehung, Seitenverhältnis, Digitalzoom, horizontale und vertikale Skala und Betriebsmodus zählen.
- Netzwerkverbindung: Konfigurieren Sie Einstellungen für die Kabelverbindungen.
- Personalisieren: Hier können Sie Hintergrundbild, Startanimation, Starteinrichtung,
   Eingangsquellen und automatische Abschaltung bei ausbleibendem Signal einrichten.
- Software-Aktualisierung: Zur Aktualisierung Ihrer Projektorsoftware.
- Info: Prüfen Sie Projektorinformationen, wie Modellnamen, Systemversion usw.

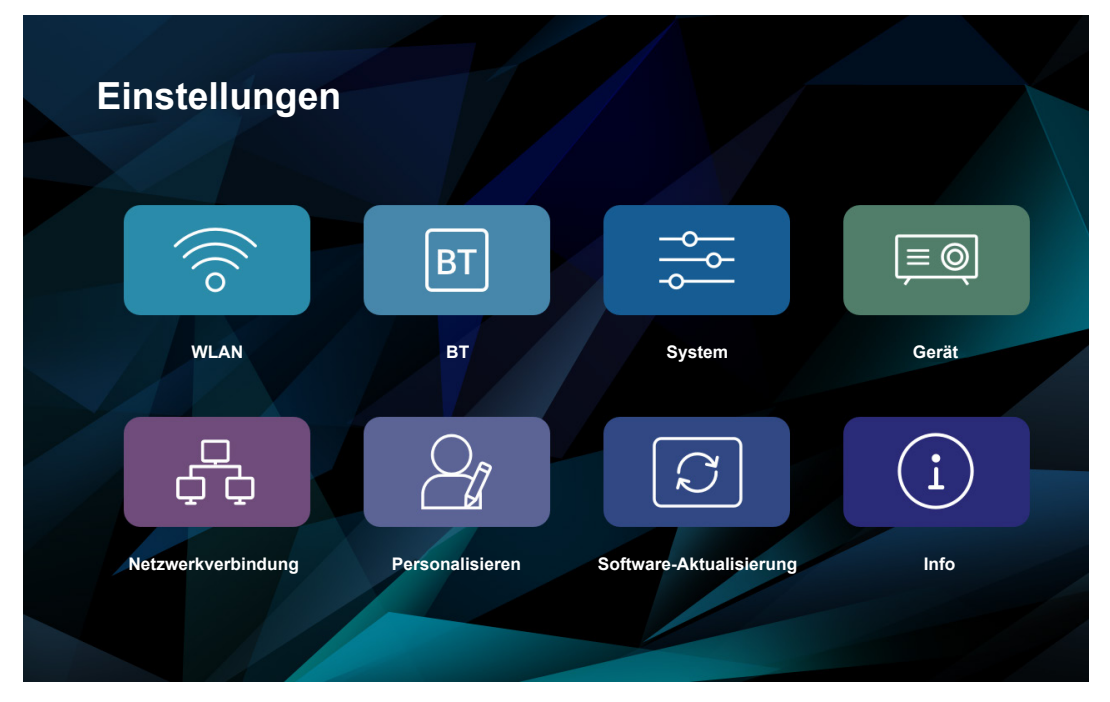

#### <u>WLAN</u>

- **WLAN-Einstellungen**: Konfigurieren Sie die WLAN-Netzwerkeinstellungen.
  - WLAN: Schalten Sie die WLAN-Funktion ein oder aus.
  - Netzwerk zufügen: Wählen Sie das WLAN-Netzwerk, zu dem Sie eine Verbindung herstellen möchten. Anweisungen zur Verbindung finden Sie auf Seite 24.
- **WLAN-Hotspot**: Richten Sie einen WLAN-Hotspot zur gemeinsamen Nutzung des WLAN-Netzwerks mit anderen Geräten ein.

**Hinweis**: Vor Benutzung der WLAN-Hotspot-Funktion müssen Sie einen WLAN-Dongle (nicht mitgeliefert) an den Projektor anschließen.

- WLAN-Hotspot: Tippen Sie zum Ein- oder Ausschalten der WLAN-Hotspot-Funktion auf 4.
- WLAN-Hotspot konfigurieren: Wählen Sie "Einstellungen" und tippen Sie zum Öffnen der Felder von WLAN-Hotspot-Einstellungen auf 
  →. Richten Sie SSID (Service Set Identifier), Sicherheit und Zugangskennwort ein und legen Sie fest, ob das Kennwort angezeigt werden soll. Wählen Sie anschließend "Speichern" und tippen Sie zum Speichern der Einstellungen auf 
  →.

#### <u>BT</u>

- **Bluetooth**: Schalten Sie die Bluetooth-Funktion ein oder aus.
- Gerätename: Ändern Sie den Projektornamen.

- **Zeitüberschreitung bei Erkennung**: Legen Sie fest, wie lange der Projektor für andere Bluetooth-Geräte sichtbar sein soll.
- Nach Geräten suchen: Suchen Sie nach Bluetooth-Geräten in der Nähe.
- **Bluetooth-Geräte**: Zeigt Informationen darüber, inwieweit Ihr Projektor für andere Bluetooth-Geräte sichtbar ist. Außerdem finden Sie hier eine Liste gekoppelter Geräte und eine Liste verfügbarer Bluetooth-Geräte. Bitte beachten Sie zur Verbindung Ihres Projektors mit anderen Bluetooth-Geräten Seite *22.*

#### <u>System</u>

- Anwendungsverwaltung: Tippen Sie zum Öffnen der Anwendungsverwaltungsseite auf ....
  - Anwendungseinstellungen: Aktivieren oder deaktivieren Sie die Installation von AppStore-Anwendungen und legen Sie fest, wo die App installiert werden soll. Die verfügbaren Optionen sind "Standard", "Extern" und "Intern".
  - Alle Anwendungen: Hier können Sie die auf dem Projektor installierten Apps pr
    üfen und darauf zugreifen. W
    ählen Sie zuerst die App, tippen Sie dann zum Aufrufen der App-Konfigurationsseite auf 
    . Dort können Sie App-Informationen pr
    üfen, einen Stopp erzwingen, die App deinstallieren oder Daten f
    ür die App löschen.
  - SD-Kartenanwendung: Hier können Sie die auf der microSD-Karte installierten Anwendungen prüfen.
  - Interner Speicherplatz: Hier können Sie den belegten und gesamten internen Speicherplatz einsehen.
- Spracheingabeeinstellungen: Tippen Sie zum Öffnen der Sprach- und Eingabeeinstellungen auf ↔.
  - Spracheinstellungen: W\u00e4hlen Sie Ihre bevorzugte Anzeigesprache. Die verf\u00fcgbaren Optionen sind "Englisch", "Chinesisch (traditionell)", "Deutsch" und "Spanisch".
  - Standardeingabemethode ändern: Wählen Sie Ihre bevorzugte Eingabemethode.
     Die verfügbaren Optionen sind "Android-Tastatur (AOSP)", "Google Pinyin" und "IQQI – international".
  - Einstellungen Android-Tastatur (AOSP): Konfigurieren Sie Android-Tastatureinstellungen, wie Eingabesprache, automatische Großschreibung, Tastenton usw.
  - Google-Pinyin-Einstellungen: Konfigurieren Sie Google-Pinyin-Einstellungen, wie Tastenton, Tastenvibration und assoziative Eingabe, und legen Sie eine Schnelltaste zum Umschalten zwischen Chinesisch und Englisch fest.
  - Einstellungen IQQI International: Konfigurieren Sie die Einstellungen IQQI international, wie Tastaturhöhe, Tastaturschriftgröße, Kandidatenschriftgröße, Tastatureinblendung usw.
- **Datums-/Zeiteinstellungen**: Tippen Sie zum Prüfen und Ändern der Datums- und Zeiteinstellungen auf 4.
  - Zeit und Datum automatisch über das Netzwerk beziehen: Schalten Sie die automatische Zeitfunktion ein oder aus.
  - Datum: Stellen Sie das aktuelle Datum manuell ein.
  - Zeit: Stellen Sie die aktuelle Zeit manuell ein.
  - Zeitzone: Stellen Sie die Zeitzone Ihres Ortes ein.
  - 24-Stunden-Format verwenden: Schalten Sie diese Funktion zur Nutzung eines 24-Stunden-Formats bei Zeitanzeigen ein.
  - Datumsformat wählen: Stellen Sie Ihr bevorzugtes Datumsformat ein.
- Miracast: Tippen Sie zur Suche und Prüfung von Peer-Geräten und mehr auf ↔.
- Wiederherstellung: Tippen Sie zum Wiederherstellen der Werkseinstellungen für Ihren Projektor auf ↓. Wählen Sie "OK" und tippen Sie zum Löschen von Google-Kontoinformationen, System- und Anwendungsdaten und -einstellungen usw. auf ↓.

Hinweis: Das Werksmenü ist für Systementwickler vorgesehen.

| Sys | stemeinstellungen          |  |
|-----|----------------------------|--|
| 88  | Anwendungsverwaltung       |  |
|     | Spracheingabeeinstellungen |  |
| 0   | Datums-/Zeiteinstellungen  |  |
| 6   | Miracast                   |  |
| Θ   | Wiederherstellung          |  |
| f   | Werksmenü                  |  |
|     |                            |  |
|     |                            |  |
|     |                            |  |
|     | Auswahl 🔤 OK 🗊 Zurück      |  |
|     |                            |  |

#### <u>Gerät</u>

Hinweis: Bitte beachten Sie zum Zugreifen auf weitere Projektoreinstellungen die Seiten 36 bis 44.

- **Trapezkorrektur**: Korrigieren Sie die Bildverzerrung, die durch Kippen des Projektors entsteht.
- Automatische Trapezkorrektur: Schalten Sie die automatische Trapezkorrektur ein oder aus.
- **Projektionsmodus**: Wählen Sie die bevorzugte Projektion. Die verfügbaren Optionen sind "Front", "Front oben ", "Rück" und "Rück oben ".
- Automatische Drehung: Schalten Sie die automatische Drehung der Projektion ein oder aus.
- **Seitenverhältnis**: Wählen Sie das Seitenverhältnis des angezeigten Bildes. Die verfügbaren Optionen sind "16:10", "4:3" und "16:9".
- **Digitalzoom**: Passen Sie die Größe des angezeigten Bildes an.
- Horizontale Skala: Passen Sie die horizontale Größe des angezeigten Bildes an.
- Vertikale Skala: Passen Sie die vertikale Größe des angezeigten Bildes an.
- **Betriebsmodus**: Legen Sie den Betriebsmodus fest. Die verfügbaren Optionen sind "Standard", "Warm", "Kühl" und "Öko".

| Projektionseinstellungen     |   |             |   |
|------------------------------|---|-------------|---|
| napezkonektu                 |   |             |   |
| Automatische Trapezkorrektur | < | Automatisch | > |
| Projektionsmodus             |   | Front       |   |
| Automatische Drehung         | < | Automatisch | > |
| Seitenverhältnis             | < | 16:10       | > |
| Digitalzoom                  | < | 100%        | > |
| Horizontale Skala            | < | 100%        | > |
| Vertikale Skala              | < | 100%        | > |
| Betriebsmodus                | < | Standard    | > |

#### Netzwerkverbindung

- **Kabelgebundenes Netzwerk aktivieren/deaktivieren**: Schalten Sie die kabelgebundene Netzwerkverbindung ein oder aus.
- **Automatisches Beziehen der IP-Adresse** (DHCP): Schalten Sie die Option zum automatischen Beziehen von Netzwerkparametern ein oder aus.

**Hinweis:** Wenn die Option "Automatisches Beziehen der IP-Adresse" eingeschaltet ist, sind die Optionen "IP-Adresse", "Subnetzmaske", "Standard-Gateway", "Primäres DNS" und "Sekundäres DNS" inaktiv.

- **IP-Adresse**: Geben Sie die IP-Adresse ein.
- **Subnetzmaske**: Geben Sie die Subnetzmaske ein.
- Standard-Gateway: Geben Sie das Standard-Gateway ein.
- Primäres DNS: Geben Sie das primäre DNS ein.
- Sekundäres DNS: Geben Sie das sekundäre DNS ein.

Hinweis: Wählen Sie nach Abschluss der Änderungen "Speichern" und tippen Sie zum Speichern der Änderungen auf ← oder wählen Sie "Abbrechen" und tippen Sie zum Verwerfen der Änderungen auf ←.

| Kabelverhindung                                  |  |
|--------------------------------------------------|--|
|                                                  |  |
| Kabelgebundenes Netzwerk aktivieren/deaktivieren |  |
| Automatisches Beziehen der IP-Adresse            |  |
| IP-Adresse                                       |  |
| Subnetzmaske                                     |  |
| Standard-Gateway                                 |  |
| Primäres DNS                                     |  |
| Sekundäres DNS                                   |  |
| Abbrechen                                        |  |
|                                                  |  |
|                                                  |  |
|                                                  |  |
|                                                  |  |
| Auswahl 🔤 OK 🗊 Zurück                            |  |
|                                                  |  |

**Personalisieren**: Tippen Sie zum Ändern des Hintergrundbildes, zum Festlegen der Startanimation usw. auf ↔.

- Hintergrundbildeinstellungen: W\u00e4hlen Sie ein Hintergrundbild aus der Echtzeithintergrundbilderoder Hintergrundbild-Galerie.
- Startanimationseinstellungen: Hier können Sie Einstellungen zur angepassten Startanimation, wie Aktivierung oder Deaktivieren des Ladens der angepassten Startanimation, konfigurieren, eine angepasste Startanimation wählen oder erstellen, einen Neustart durchführen und die angepasste Startanimation prüfen usw.
- Starteinrichtung: Legen Sie fest, wie der Drucker eingeschaltet wird. Die verfügbaren Optionen sind "Tasteneinschaltung" (erfordert Betätigung der Ein-/Austaste zum Starten des Projektors) und "Automatische Einschaltung" (der Projektor wird nach Anschluss an die Stromversorgung automatisch eingeschaltet).
- Einrichtung Eingangsquelle: W\u00e4hlen Sie die Standardeingangsquelle. Die verf\u00fcgbaren Optionen sind "HDMI" und "AV". Wenn Sie die Option "Automatisch" w\u00e4hlen, erkennt der Projektor die Eingangsquelle automatisch.
- Automatische Abschaltung bei ausbleibendem Signal: Aktivieren oder deaktivieren Sie die Abschaltung des Projektors, wenn kein Eingangssignal erkannt wird.

٠

| Einstellungen definieren                          |                        |
|---------------------------------------------------|------------------------|
| Hintergrundbildeinstellungen                      |                        |
| Startanimationseinstellungen                      |                        |
| Starteinrichtung                                  | < Tasteneinschaltung > |
| Einrichtung Eingangsquelle                        | < Automatisch >        |
| Automatische Abschaltung bei ausbleibendem Signal | I < Ein >              |
|                                                   |                        |
|                                                   |                        |
|                                                   |                        |
|                                                   | Auswahl MOK DZurück    |

Software-Aktualisierung: Tippen Sie zum Aktualisieren der Projektorsoftware auf 
→ . Die verfügbaren Optionen sind Aktualisierung über das Internet ("Netzaktualisierung", auch als OTA – Over The Air bekannt) und Aktualisierung von einem internen oder externen Speichermedium ("Lokale Aktualisierung").

| System | aktualisierung |                      |    |  |
|--------|----------------|----------------------|----|--|
|        |                | Netzaktualisierung   |    |  |
|        |                | Lokale Aktualisierur | ng |  |
|        |                |                      |    |  |
|        |                |                      |    |  |
|        |                |                      |    |  |
|        |                |                      |    |  |
|        |                |                      |    |  |
|        |                |                      |    |  |
|        |                |                      |    |  |
|        |                |                      |    |  |

**Info**: Tippen Sie zum Prüfen allgemeiner Projektorinformationen, wie Modellname, Systemversion, WLAN-MAC-Adresse usw., auf ↔.

| Geralemio                                     |                               |
|-----------------------------------------------|-------------------------------|
| Systemversion                                 | 4.4.4                         |
| WLAN-MAC-Adresse                              | 00:11:80:1c:52:d0             |
| Kabel-MAC-Adresse                             | 00:30:1B:BA:02:DB             |
| Speicherinformationen (verfügbar/gesamt)      | 414MB/1GB                     |
| Gespeicherte Informationen (verfügbar/gesamt) | 5.6GB/8GB                     |
| Software-Version                              | OPTOMA-HE-V1.00-7632-20170329 |
| Hardware-Version                              | V4.00                         |
| Strichcode                                    | B4A828035905                  |

#### Projektorlautstärke anpassen

•

Gehen Sie zur Steuerung der Projektorlautstärke wie folgt vor:

- Drücken Sie zum Einblenden des Lautstärkemenüs []+ oder []- an der Fernbedienung und erhöhen oder verringern Sie die Lautstärke entsprechend.
- Blenden Sie das Lautstärkemenü mit den Schnellmenü-Lautstärketasten ein und passen Sie die Lautstärke an. Siehe "Maus verwenden" auf Seite 19.

#### Lautstärkeanpassungsmenü

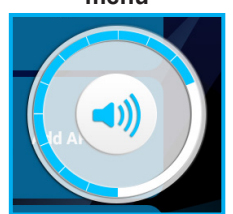

#### Menübaum

Eine detaillierte Übersicht der Optionen des Einstellungsmenüs bietet der nachstehende Menübaum.

| Ebene 1 | Ebene 2                             | Ebene 3                | Ebene 4                                                  | Ebene 5 | Wert                         |
|---------|-------------------------------------|------------------------|----------------------------------------------------------|---------|------------------------------|
|         |                                     |                        |                                                          |         | Ein                          |
|         |                                     |                        |                                                          |         | Aus                          |
|         |                                     | WLAN-Hotspot           |                                                          |         | Ein                          |
|         |                                     |                        |                                                          |         | Aus                          |
|         |                                     |                        |                                                          |         | Einstellungen                |
|         |                                     |                        | SSID                                                     |         |                              |
| WLAN    | M/L ANL Listen at                   |                        |                                                          |         | WPA2 PSK                     |
|         | WLAN-HOISPOI                        | WLAN-Hotspot           | Sicherheit                                               |         | Öffnen                       |
|         |                                     | konfigurieren          |                                                          |         | WPA PSK                      |
|         |                                     |                        | Kennwort*1                                               |         |                              |
|         |                                     |                        |                                                          |         | Ein                          |
|         |                                     |                        | Kennwort anzeigen*1                                      |         | Aus                          |
|         | Bluetooth                           |                        |                                                          |         | Ein                          |
|         |                                     |                        |                                                          |         | Aus                          |
|         | Gerätename                          |                        |                                                          |         |                              |
|         | Zeitüberschreitung<br>bei Erkennung |                        |                                                          |         | Zwei Minuten                 |
| BT      |                                     |                        |                                                          |         | Fünf Minuten                 |
|         |                                     |                        |                                                          |         | Eine Stunde                  |
|         |                                     |                        |                                                          |         | Nie                          |
|         | Nach Geräten<br>suchen              |                        |                                                          |         |                              |
|         |                                     | Anwendungs-            | AppStore-<br>Anwendungen<br>dürfen installiert<br>werden |         | Ein                          |
|         |                                     |                        |                                                          |         | Aus                          |
|         |                                     | einstellungen          |                                                          |         | Standard                     |
|         |                                     |                        | Bevorzugte                                               |         | Extern                       |
|         |                                     |                        | motanationopoolition                                     |         | Intern                       |
|         |                                     |                        |                                                          |         | Stopp erzwingen              |
| System  | Anwendungsver-                      | Alle Anwendungen       | (App-Name)                                               |         | Deinstallieren               |
|         | waitung                             |                        |                                                          |         | Daten löschen                |
|         |                                     |                        |                                                          |         | Stopp erzwingen              |
|         |                                     | SD-<br>Kartenanwendung | (App-Name)                                               |         | Deinstallieren               |
|         |                                     |                        |                                                          |         | Daten löschen                |
|         |                                     | Interner               |                                                          |         | belegt<br>(schreibgeschützt) |
|         |                                     | Speicherplatz          |                                                          |         | gesamt<br>(schreibgeschützt) |

| Ebene 1 | Ebene 2                         | Ebene 3                                     | Ebene 4 | Ebene 5                        | Wert                                      |
|---------|---------------------------------|---------------------------------------------|---------|--------------------------------|-------------------------------------------|
|         |                                 |                                             |         |                                | English                                   |
|         |                                 | O                                           |         |                                | 繁體中文                                      |
|         |                                 | Spracheinstellungen                         |         |                                | Deutsch                                   |
|         |                                 |                                             |         |                                | Español                                   |
|         |                                 | Standard-<br>eingabemethode                 |         |                                | Android-Tastatur<br>(AOSP)                |
|         |                                 |                                             |         |                                | Google Pinyin                             |
|         |                                 |                                             |         |                                | IQQI – international                      |
|         |                                 |                                             |         | Automatische<br>Großschreibung |                                           |
|         |                                 |                                             |         | Tastenton                      |                                           |
|         |                                 |                                             |         | Persönliches<br>Wörterbuch     |                                           |
|         |                                 |                                             |         |                                | English                                   |
|         |                                 |                                             |         |                                | Deutsch                                   |
|         | Spracheingabe-                  | Einstellungen<br>Android-Tastatur<br>(AOSP) |         |                                | Español                                   |
|         | einstellungen                   |                                             |         | Erweiterungswörter-<br>bücher  | Français                                  |
|         |                                 |                                             |         |                                | Italiano                                  |
|         |                                 |                                             |         |                                | Português (Brasil)                        |
|         |                                 |                                             |         |                                | Русский                                   |
|         |                                 |                                             |         | Anstößige Wörter<br>blockieren |                                           |
|         |                                 |                                             |         |                                | Aus                                       |
| System  |                                 |                                             |         | Automatische                   | Einfach                                   |
|         |                                 |                                             |         | Korrektur                      | Aggressiv                                 |
|         |                                 |                                             |         |                                | Sehr aggressiv                            |
|         |                                 |                                             |         | Komoktur                       | Immer anzeigen                            |
|         |                                 |                                             |         | empfehlungen                   | Im Hochformat<br>anzeigen                 |
|         |                                 |                                             |         |                                | Immer ausblenden                          |
|         |                                 |                                             |         | Nächstes-Wort-<br>Empfehlung   |                                           |
|         |                                 |                                             |         |                                | Kontaktnamen<br>empfehlen                 |
|         |                                 |                                             |         |                                | Dauer doppelter<br>Zeilenabstand          |
|         |                                 |                                             |         |                                | Sprachwechseltaste                        |
|         |                                 | Finstellungen                               |         |                                | Zu anderen<br>Eingabemethoden<br>wechseln |
|         | Spracheingabe-<br>einstellungen | Android-Tastatur<br>(AOSP)                  |         | Erweiterte<br>Einstellungen    | Schiebeanzeige<br>anzeigen                |
|         |                                 |                                             |         |                                | Farbschema                                |
|         |                                 |                                             |         |                                | Eingabestile<br>anpassen                  |
|         |                                 |                                             |         |                                | Tasten-<br>druckverzögerung               |
|         |                                 |                                             |         |                                | Lautstärke<br>Tastendruckton              |

| Ebene 1 | Ebene 2                         | Ebene 3        | Ebene 4                                         | Ebene 5                     | Wert                    |
|---------|---------------------------------|----------------|-------------------------------------------------|-----------------------------|-------------------------|
|         |                                 |                |                                                 | Tastenton                   |                         |
|         |                                 | Google-Pinyin- |                                                 | Tastenvibration             |                         |
|         |                                 |                |                                                 | Assoziativer Eingang        |                         |
|         |                                 |                | Zwischen<br>Chinesisch und<br>Englisch wechseln | Shift + Leertaste           |                         |
|         |                                 |                |                                                 |                             | Hochformat: 35 bis 70 % |
|         |                                 |                | Tastaturhöhe                                    | Querformat: 30 bis 70 %     |                         |
|         |                                 |                |                                                 |                             | Standardwert            |
|         |                                 |                |                                                 |                             | Groß                    |
|         |                                 |                |                                                 | Tastaturschriftgröße        | Mittel                  |
|         |                                 |                |                                                 | Am kleinsten                |                         |
|         | Spracheingabe-<br>einstellungen |                |                                                 |                             | Groß                    |
|         |                                 |                |                                                 |                             | Groß                    |
|         |                                 |                |                                                 | Kandidatenschrift-<br>größe | Mittel                  |
| Svstem  |                                 |                |                                                 | -                           | Klein                   |
|         |                                 |                |                                                 |                             | Am kleinsten            |
|         |                                 |                |                                                 | Tastatureinblendung         |                         |
|         |                                 | International  |                                                 |                             | عـربي                   |
|         |                                 |                |                                                 |                             | 繁體中文                    |
|         |                                 |                |                                                 |                             | 简体中文                    |
|         |                                 |                |                                                 |                             | Čeština                 |
|         |                                 |                |                                                 |                             | Dansk                   |
|         |                                 |                |                                                 |                             | Nederlands              |
|         |                                 |                |                                                 | Sprachen                    | English                 |
|         |                                 |                |                                                 | oprachen                    | Suomi                   |
|         |                                 |                |                                                 |                             | Français                |
|         |                                 |                |                                                 |                             | Deutsch                 |
|         |                                 |                |                                                 |                             | ελληνικά                |
|         |                                 |                |                                                 |                             | Magyar                  |
|         |                                 |                |                                                 |                             | Bahasa Indonesia        |
|         |                                 |                |                                                 |                             | Italiano                |

| Ebene 1 | Ebene 2            | Ebene 3                                      | Ebene 4        | Ebene 5                  | Wert                  |
|---------|--------------------|----------------------------------------------|----------------|--------------------------|-----------------------|
|         |                    | Finatellungen 1001                           |                |                          | 日本語                   |
|         |                    |                                              |                |                          | 한국어                   |
|         |                    |                                              |                |                          | Norsk                 |
|         |                    |                                              |                |                          | Polski                |
|         |                    |                                              |                | Sprachan                 | Português             |
|         | Spracheingabe      |                                              |                | Sprachen                 | Русский               |
|         | einstellungen      | International                                |                |                          | Español               |
|         |                    |                                              |                |                          | Svenska               |
|         |                    |                                              |                |                          | ไทย                   |
|         |                    |                                              |                |                          | Türkçe                |
|         |                    |                                              |                | Open-Source-<br>Lizenzen |                       |
|         |                    |                                              |                | Urheberrecht             | (Pop-up-Menü)         |
|         |                    | Zeit und Datum                               |                |                          | Ein                   |
|         |                    | automatisch uber<br>das Netzwerk<br>beziehen |                |                          | Aus                   |
|         |                    |                                              | Jahr           |                          | (manuelle Eingabe)    |
| System  | System             | Datum* <sup>2</sup>                          | Monat          |                          | (manuelle Eingabe)    |
|         |                    |                                              | Тад            |                          | (manuelle Eingabe)    |
|         | Datums-/           | Zeit*2                                       | Stunde         |                          | (manuelle Eingabe)    |
|         | Zeiteinstellungen  |                                              | Minute         |                          | (manuelle Eingabe)    |
|         |                    | Zeitzone*2                                   |                |                          | (Liste der Zeitzonen) |
|         | 24-Stunden-Format  | 24-Stunden-Format                            |                |                          | Ein                   |
|         |                    | verwenden                                    |                |                          | Aus                   |
|         |                    |                                              | Monat-Tag-Jahr |                          |                       |
|         |                    | Datumsformat<br>wählen                       | Tag-Monat-Jahr |                          |                       |
|         |                    |                                              | Jahr-Monat-Tag |                          |                       |
|         |                    | Nach Geräten<br>suchen                       |                |                          |                       |
|         | Miracast           | Gerät umbenennen                             |                |                          |                       |
|         | winacast           | Peer-Geräte                                  |                |                          |                       |
|         |                    | Gespeicherte<br>Gruppen                      |                |                          |                       |
|         | Wiederherstellung  |                                              |                |                          | ОК                    |
|         | Werksmenü          |                                              |                |                          | (Kennwort eingeben)   |
|         | Trapezkorrektur    |                                              |                |                          | -40 bis 40            |
|         | Automatische       |                                              |                |                          | Automatisch           |
|         | Trapezkorrektur    |                                              |                |                          | Aus                   |
|         |                    |                                              |                |                          | Front                 |
| Gerät   | Projektionsmodus   |                                              |                |                          | Front oben            |
|         | r rojektionaniouua |                                              |                |                          | Rück                  |
|         |                    |                                              |                |                          | Rück oben             |
|         | Automatische       |                                              |                |                          | Automatisch           |
|         | Drehung            |                                              |                |                          | Aus                   |

| Ebene 1            | Ebene 2                           | Ebene 3                                         | Ebene 4                        | Ebene 5 | Wert               |
|--------------------|-----------------------------------|-------------------------------------------------|--------------------------------|---------|--------------------|
|                    |                                   |                                                 |                                |         | 16:10              |
|                    | Seitenverhältnis                  |                                                 |                                |         | 4:3                |
|                    |                                   |                                                 |                                |         | 16:9               |
|                    | Digitalzoom                       |                                                 |                                |         | 50 bis 100 %       |
|                    | Horizontale Skala                 |                                                 |                                |         | 50 bis 100 %       |
| Gerat              | Vertikale Skala                   |                                                 |                                |         | 50 bis 100 %       |
|                    |                                   |                                                 |                                |         | Standard           |
|                    |                                   |                                                 |                                |         | Warm               |
|                    | Betriebsmodus                     |                                                 |                                |         | Kühl               |
|                    |                                   |                                                 |                                |         | Öko                |
|                    | Kabelgebundenes                   |                                                 |                                |         | Ein                |
|                    | Netzwerk aktivieren/              |                                                 |                                |         | Aus                |
|                    | Automatisches                     |                                                 |                                |         | Fin                |
|                    | Beziehen der IP-                  |                                                 |                                |         |                    |
| Netzwerkverbindung | Adresse                           |                                                 |                                |         | Aus                |
| Neizwerkverbindung | IP-Adresse                        |                                                 |                                |         |                    |
|                    | Subnetzmaske                      |                                                 |                                |         |                    |
|                    | Standard-Gateway                  |                                                 |                                |         |                    |
|                    | Primäres DNS                      |                                                 |                                |         |                    |
|                    | Sekundäres DNS                    |                                                 |                                |         |                    |
|                    | Hintergrundbild-<br>einstellungen | Echtzeit-<br>hintergrundbilder                  |                                |         | Schwarzes Loch     |
|                    |                                   |                                                 |                                |         | Bläschen           |
|                    |                                   |                                                 |                                |         | Holo-Spirale       |
|                    |                                   |                                                 |                                |         | Magischer Rauch    |
|                    |                                   |                                                 |                                |         | Nexus              |
|                    |                                   |                                                 |                                |         | Phasenstrahl       |
|                    |                                   |                                                 |                                |         | Spektrum           |
|                    |                                   |                                                 |                                |         | Wasser             |
|                    |                                   | Hintergrundbild                                 |                                |         | (Galerieansicht)   |
|                    |                                   | Laden der                                       |                                |         | Ein                |
|                    |                                   | Startanimation                                  |                                |         | Aus                |
|                    |                                   | Angepasste                                      |                                |         |                    |
|                    |                                   | Startanimation                                  |                                |         |                    |
| Personalisieren    |                                   | Wallien                                         | Auflösung (B/H)                |         |                    |
|                    |                                   |                                                 | Bild-                          |         |                    |
|                    |                                   |                                                 | wiederholfrequenz              |         |                    |
|                    | Startanimations-                  | Angepasste                                      | (Bilder/s)                     |         |                    |
|                    | einstellungen                     | erstellen                                       | wählen                         |         |                    |
|                    |                                   |                                                 | Zum Generieren                 |         |                    |
|                    |                                   |                                                 | einer Startanimation<br>wählen |         |                    |
|                    |                                   | Neu starten und<br>angepasste<br>Startanimation |                                |         |                    |
|                    |                                   | Hilfe-Dokument                                  |                                |         |                    |
|                    |                                   |                                                 |                                |         | Tasteneinschaltung |
|                    | Starteinrichtung                  |                                                 |                                |         | Automatische       |
|                    |                                   |                                                 |                                |         | Einschaltung       |

| Ebene 1         | Ebene 2                                      | Ebene 3 | Ebene 4 | Ebene 5 | Wert        |
|-----------------|----------------------------------------------|---------|---------|---------|-------------|
|                 |                                              |         |         |         | Automatisch |
|                 | Einrichtung                                  |         |         |         | HDMI        |
| Porconalisioron |                                              |         |         |         | AV          |
| Personalisieren | Automatische                                 |         |         |         | Ein         |
|                 | Abschaltung bei<br>ausbleibendem<br>Signal   |         |         |         | Aus         |
| Software        | Netzaktualisierung                           |         |         |         |             |
| Aktualisierung  | Lokale<br>Aktualisierung                     |         |         |         |             |
|                 | Regulatorisches<br>Modell                    |         |         |         | LDMLSSZ     |
|                 | Systemversion                                |         |         |         | 4.4.4       |
|                 | WLAN-MAC-<br>Adresse                         |         |         |         | nach Modell |
| Info            | Kabel-MAC-Adresse                            |         |         |         | nach Modell |
|                 | Speicher-<br>informationen (oder/<br>gesamt) |         |         |         | nach Modell |
|                 | Software-Version                             |         |         |         | nach Modell |
|                 | Hardware-Version                             |         |         |         | nach Modell |

#### **Hinweis:**

- \*1Optionen sind nur verfügbar, wenn "Sicherheit" im Menü "WLAN" > "WLAN-Hotspot" > "WLAN-Hotspot konfigurieren" auf "WPA2 PSK" oder "WPA PSK" eingestellt ist.
- \*2Optionen sind nur verfügbar, wenn der Parameter "Zeit und Datum automatisch über das Netzwerk beziehen" im Menü "System" > "Datums-/Zeiteinstellungen" auf "Aus" eingestellt ist.

#### Eingangsquelle manuell wählen

Sie können den Projektor so konfigurieren, dass er die Eingangsquelle automatisch erkennt (siehe Seite 28), oder Sie legen die Eingangsquelle manuell fest. Gehen Sie zur manuellen Festlegung der Eingangsquelle wie folgt vor:

- 1. Wählen Sie durch Antippen von  $\langle / \rangle / \land / \lor$  das Register "HDMI" oder "AV".
- Tippen Sie nach Auswahl des Registers zum Festlegen der Eingangsquelle auf 
   *u*.
   Hinweis: Falls die Eingangsquelle nicht gefunden werden kann, werden Sie aufgefordert, ins Android-Menü (Startseite) zurückzukehren. Wählen Sie die Option "OK" und tippen Sie zum Bestätigen auf 
   *u*.

### OSD-Menü des Projektors

Der Projektor verfügt über mehrsprachige OSD-Menüs, mit denen Sie Bildeinstellungen vornehmen und Parameter verändern können.

#### Menünavigation über das Touch-Bedienfeld des Projektors

Hinweis: Das OSD-Menü des Projektors kann nur über die Taste 🚈 an der Fernbedienung eingeblendet werden. Nach Einblendung können Sie mit den Tasten des Touch-Bedienfeldes das OSD-Menü navigieren und die Parameter anpassen.

- 1. Drücken Sie zum Einblenden des OSD-Menüs die Taste 🚔 an der Fernbedienung.
- 2. Tippen Sie zur Aktivierung der Tasten auf das Touch-Bedienfeld des Projektors.

Hinweis: Nach Aktivierung sind die Tasten des Touch-Bedienfeldes blau. Wenn die Tasten etwa 20 Sekunden nicht benutzt werden, wird das Touch-Bedienfeld wieder inaktiv.

- 3. Wählen Sie bei eingeblendetem OSD durch Antippen von ⟨/⟩/∧/∨ eine Option aus dem Hauptmenü. Tippen Sie nach Auswahl einer bestimmten Option zum Aufrufen des Untermenüs auf ↔.
- 4. Wählen Sie durch Antippen von 〈 oder 〉 die gewünschte Option im Untermenü, tippen Sie dann zur Auswahl der Option auf ∨. Tippen Sie zum Anpassen der Einstellungen oder zum Festlegen des Wertes auf 〈 oder 〉. Die Änderungen werden automatisch gespeichert.
- 5. Nehmen Sie gegebenenfalls wie oben beschrieben weitere Einstellungen im Untermenü vor.
- 6. Wenn Sie ⓓ einmal antippen, kehren Sie zum Hauptmenü zurück, durch zweimaliges Antippen von ⓓ gelangen Sie zur Startseite.

#### Menünavigation mit der Fernbedienung

- 1. Drücken Sie zum Einblenden des OSD-Menüs die Taste 🚈 an der Fernbedienung.
- 2. Wählen Sie bei eingeblendetem OSD mit den Tasten  $\langle / \rangle / \wedge / \vee$  eine Option aus dem Hauptmenü. Drücken Sie nach Auswahl einer bestimmten Option zum Aufrufen des Untermenüs die Taste **OK**.
- 3. Wählen Sie mit < oder > die gewünschte Option im Untermenü, drücken Sie dann zur Auswahl der Option die Taste ∨. Drücken Sie zum Anpassen der Einstellungen oder zum Festlegen des Wertes < oder >. Die Änderungen werden automatisch gespeichert.
- 4. Nehmen Sie gegebenenfalls wie oben beschrieben weitere Einstellungen im Untermenü vor.
- 5. Wenn Sie ↔ einmal drücken, kehren Sie zum Hauptmenü zurück, durch zweimaliges Drücken von ↔ gelangen Sie zur Startseite.

#### Menünavigation mit der Tastatur

- Hinweis: Das OSD-Menü des Projektors kann nur über die Taste 🚈 an der Fernbedienung eingeblendet werden. Nach Einblendung können Sie mit den Tasten der Tastatur durch das OSD-Menü navigieren und die Parameter anpassen.
  - 1. Drücken Sie zum Einblenden des OSD-Menüs die Taste 🚵 an der Fernbedienung.
  - Wählen Sie bei eingeblendetem OSD mit den Tasten ← / → / ↑ / ↓ eine Option aus dem Hauptmenü. Drücken Sie nach Auswahl einer bestimmten Option zum Aufrufen des Untermenüs die Taste ENTER.
  - Wählen Sie mit ← / → die gewünschte Option im Untermenü, drücken Sie dann zur Auswahl der Option die Taste ENTER. Drücken Sie zum Anpassen der Einstellungen oder zum Festlegen des Wertes ← / →. Die Änderungen werden automatisch gespeichert.
  - 4. Nehmen Sie gegebenenfalls wie oben beschrieben weitere Einstellungen im Untermenü vor.
  - 5. Wenn Sie die Taste **ESC** einmal drücken, kehren Sie zum Hauptmenü zurück, durch zweimaliges Drücken der Taste **ESC** gelangen Sie zur Startseite.

#### Menünavigation mit der Maus

- Hinweis: Das OSD-Menü des Projektors kann nur über die Taste 🚈 an der Fernbedienung eingeblendet werden. Nach Einblendung können Sie mit den Maustasten durch das OSD-Menü navigieren und die Parameter anpassen.
  - 1. Drücken Sie zum Einblenden des OSD-Menüs die Taste 🕮 an der Fernbedienung.
  - 2. Linksklicken Sie bei eingeblendetem OSD auf eine Option, deren Untermenü Sie öffnen möchten.
  - Linksklicken Sie im Untermenü auf die gewünschte Option zum Öffnen ihrer Konfigurationsparameter. Linksklicken Sie zur Anpassung der Einstellungen oder zum Festlegen des Wertes auf die angezeigten Steuerschaltflächen neben dem Parameter, den Sie ändern möchten. Die Änderungen werden automatisch gespeichert.
  - 4. Nehmen Sie gegebenenfalls wie oben beschrieben weitere Einstellungen im Untermenü vor.
  - 5. Wenn Sie einmal rechtsklicken, kehren Sie zum Hauptmenü zurück, durch zweimaliges Rechtsklicken gelangen Sie zur Startseite.

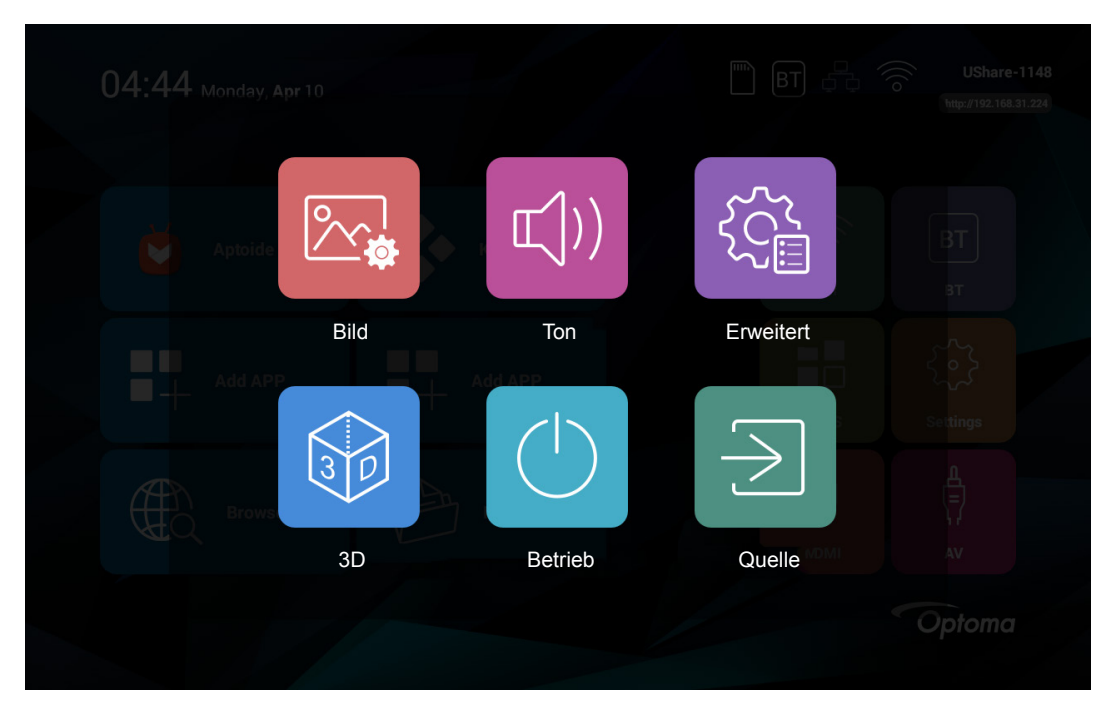

### **OSD-Menübaum**

| Ebene 1 | Ebene 2          | Ebene 3             | Wert         |
|---------|------------------|---------------------|--------------|
|         |                  |                     | Lebendig     |
|         |                  |                     | Natürlich    |
|         |                  | Bildmodus           | Sport        |
|         |                  |                     | Leichtigkeit |
|         |                  |                     | Standard     |
|         | Distance         |                     | Weich        |
|         | Biloqualitat     |                     | Benutzer     |
|         |                  | Kontrast*1          | 0 bis 100    |
|         |                  | Helligkeit*1        | 0 bis 100    |
|         |                  | Sättigung*1         | 0 bis 100    |
|         |                  | Schärfe*1           | 0 bis 100    |
|         |                  | Farbton*1           | 0 bis 100    |
| Bild    |                  |                     | Standard     |
|         |                  |                     | Warm         |
|         |                  | Farbtemperaturmodus | Benutzer     |
|         | Farbtemperatur   |                     | Kalt         |
|         |                  | Rot*2               | 0 bis 256    |
|         |                  | Grün*2              | 0 bis 256    |
|         |                  | Blau*2              | 0 bis 256    |
|         | Seitenverhältnis |                     | 16:10        |
|         |                  | Seitenverhältnis    | 4:3          |
|         |                  |                     | 16:9         |
|         |                  | Digitalzoom         | 50 bis 100 % |
|         |                  | Horizontale Skala   | 50 bis 100 % |
|         |                  | Vertikale Skala     | 50 bis 100 % |
|         |                  |                     | Musik        |
|         |                  |                     | Film         |
|         |                  | Tonmodus            | Sport        |
|         |                  |                     | Benutzer     |
|         |                  |                     | Standard     |
|         |                  | Höhen* <sup>3</sup> | 0 bis 100    |
|         | Steuerung        | Bässe* <sup>3</sup> | 0 bis 100    |
|         |                  | Tonbalance          | 0 bis 100    |
| Ter     |                  | Current             | Aus          |
| ion     |                  | Surrouna            | Ein          |
|         |                  |                     | PCM          |
|         |                  | Koaxialausgang      | Aus          |
|         |                  |                     | RAW          |
|         |                  | 120 Hz              | 0 bis 100    |
|         |                  | 500 Hz              | 0 bis 100    |
|         | EQ               | 1,5 kHz             | 0 bis 100    |
|         |                  | 5 KHz               | 0 bis 100    |
|         |                  | 10 kHz              | 0 bis 100    |

| Ebene 1   | Ebene 2                   | Ebene 3                         | Wert            |
|-----------|---------------------------|---------------------------------|-----------------|
|           |                           | Projektionsmodus*5              | Front           |
|           |                           |                                 | Front oben      |
|           |                           |                                 | Rück            |
|           |                           |                                 | Rück oben       |
|           | Anzeige                   | Trapezkorrektur*4               | -40 bis 40      |
| Erweitert |                           | Automatische Trapezkorrektur    | Automatisch     |
|           |                           |                                 | Aus             |
|           |                           | Automaticabo Drobung            | Automatisch     |
|           |                           | Automatische Drenung            | Aus             |
|           | Standard winderbaratellan | Ob Standardwerte                | Nein            |
|           |                           | wiederhergestellt werden sollen | Ja              |
|           |                           | Adaptivo Erkoppung              | Aus             |
|           | 2D Einstellungen          |                                 | Quellenänderung |
|           |                           | Taucoh I D. Ancicht             | Aus             |
|           |                           | Tausch LR-Ansicht               | Ein             |
| 3D        |                           |                                 | 2D-Modus        |
|           |                           |                                 | 3D-LR           |
|           | 3D-Format                 |                                 | 3D-OU           |
|           |                           |                                 | 3D-2D-LR        |
|           |                           |                                 | 3D-2D-OB        |
|           |                           |                                 | Standard        |
|           |                           |                                 | Warm            |
|           | Betriebsmodus             |                                 | Kühl            |
|           |                           |                                 | Öko             |
|           |                           |                                 | Musik           |
| Betrieb   |                           |                                 | Aus             |
|           |                           |                                 | 30 Min.         |
|           | Timer                     |                                 | 60 Min.         |
|           |                           |                                 | 90 Min.         |
|           |                           |                                 | 120 Min.        |
|           |                           |                                 | 240 Min.        |
|           |                           |                                 | Startseite      |
| Quelle    |                           |                                 | AV              |
|           |                           |                                 | HDMI            |

#### Hinweis:

- \*1Die Parameter "Kontrast", "Helligkeit", "Sättigung", "Schärfe" und "Farbton" im Menü Bild > Bildqualität können nur angepasst werden, wenn der Bildmodus auf "Benutzer" eingestellt ist. In anderen Bildmodi sind diese Parameter voreingestellt und können nicht angepasst werden.
- \*2Die Parameter "Rot", "Grün" und "Blau" im Menü Bild > Farbtemperatur können nur angepasst werden, wenn der Farbtemperaturmodus auf "Benutzer" eingestellt ist. In anderen Farbtemperaturmodi sind diese Parameter voreingestellt und können nicht angepasst werden.
- \*3Die Parameter "Höhen" und "Bässe" im Menü Ton > Steuerung können nur angepasst werden, wenn der Tonmodus auf "Benutzer" eingestellt ist. In anderen Tonmodi sind diese Parameter voreingestellt und können nicht angepasst werden.
- \*\*Der Parameter "Trapezkorrektur" im Menü Erweitert > Anzeige kann nur geändert werden, wenn der Parameter "Automatische Trapezkorrektur" auf "Aus" eingestellt ist.
- \*5Der Parameter "Projektionsmodus" im Menü Erweitert > Anzeige kann nur eingestellt werden, wenn die Funktion "Automatische Drehung" auf "Aus" eingestellt ist.

## Menü Bild

### Menü Bild > Bildqualität

#### **Bildmodus**

Legen Sie einen voreingestellten Bildmodus für Ihre Bilder fest oder passen Sie den Bildmodus manuell an.

- Lebendig: Für die Erzeugung leuchtend heller farbiger Bilder optimierter Modus.
- **Natürlich**: Modus zur Projektion von Bildern in realistischen und wahrheitsgetreuen Farben.
- **Sport**: Für das Ansehen von Sportveranstaltungen oder zum Spielen von Sportspielen optimierter Modus.
- Leichtigkeit: Modus zur Hervorhebung der Helligkeit.
- Standard: Modus zur Optimierung des Ausgleichs zwischen Helligkeit und Farbwiedergabe.
- Weich: Modus, bei dem die Schärfe reduziert wird, wodurch das Bild weicher aussieht.
- **Benutzer**: Modus, der die manuelle Anpassung von Kontrast, Sättigung, Schärfe und Farbton ermöglicht.

#### Kontrast

Damit legen Sie den Unterschied zwischen den hellsten und dunkelsten Bildbereichen fest.

#### <u>Helligkeit</u>

Hier stellen Sie die Bildhelligkeit ein.

#### <u>Sättigung</u>

Hier stellen Sie die Sättigung ein.

#### <u>Schärfe</u>

Hier stellen Sie die Bildschärfe ein.

#### **Farbton**

Hier können Sie die Balance der Farben Rot und Grün einstellen.

### Menü Bild > Farbtemperatur

#### **Farbtemperaturmodus**

Legen Sie den Farbtemperaturmodus fest. Die verfügbaren Optionen sind "Kalt", "Standard", "Warm" und "Benutzer" (Intensität von Rot, Grün und Blau manuell anpassen).

#### <u>Rot</u>

Hier passen Sie die Intensität der Farbe Rot im Bild an.

#### <u>Grün</u>

Hier passen Sie die Intensität der Farbe Grün im Bild an.

#### <u>Blau</u>

Hier passen Sie die Intensität der Farbe Blau im Bild an.

### Menü Bild > Seitenverhältnis

#### Seitenverhältnis

Wählen Sie das Seitenverhältnis des angezeigten Bildes.

- **16:10**: Dieses Format ist für 16:10-Bildquellen wie Breitbild-Notebooks vorgesehen.
- **4:3**: Dieses Format eignet sich für 4:3-Eingangsquellen.
- **16:9**: Dieses Format eignet sich für 16:9-Eingangsquellen wie auf Breitbildfernseher angepasstes HDTV und DVD.

#### 1080p-Skalierungstabelle:

| 16:9-Anzeige  | 480i/p                                                                                                    | 576i/p                                      | 720p                                       | 1080i/p                                     | PC          |
|---------------|----------------------------------------------------------------------------------------------------|---------------------------------------------|--------------------------------------------|---------------------------------------------|-------------|
| 4 x 3         | Auf 1067 x 800 sk                                                                                                    | alieren.                                    |                                            |                                             |             |
| 16 x 9        | Auf 1280 x 720 skalieren.                                                                                                    |                                             |                                            |                                             |             |
| Nativer Modus | <ul> <li>- 1:1-Abbildung, zentriert.</li> <li>- Es erfolgt keine Skalierung; die Auflösung wird entsprechend der Eingangsquelle angepasst.</li> </ul> |                                             |                                            |                                             |             |
| Automatisch   | - Wenn die Quelle<br>- Wenn die Quelle                                                                                                    | 4:3 ist, wird das Bi<br>16:10 ist, wird das | ld auf die Größe 100<br>Bild auf die Größe | 67 x 800 eingestellt<br>1280 x 800 eingeste | t.<br>ellt. |

#### **Digitalzoom**

Passen Sie die Größe des angezeigten Bildes an.

#### Horizontale Skala

Passen Sie die horizontale Größe des angezeigten Bildes an.

#### Vertikale Skala

Passen Sie die vertikale Größe des angezeigten Bildes an.

### Menü Ton

### Menü Ton > Steuerung

#### <u>Tonmodus</u>

Legen Sie einen voreingestellten Tonmodus für Ihre Wiedergabe fest oder passen Sie den Tonmodus manuell an.

- Standard: Für die reguläre Musikwiedergabe optimierter Modus.
- **Musik**: Für das Anhören von Musik optimierter Modus.
- Film: Für das Ansehen eines Films optimierter Modus.
- **Sport**: Für das Ansehen von Sportveranstaltungen oder zum Spielen von Sportspielen optimierter Modus.
- Benutzer: Modus, der die manuelle Anpassung von Höhen und Tiefen ermöglicht.

#### <u>Höhen</u>

Passen Sie die Höhen an.

#### <u>Bässe</u>

Passen Sie die Tiefen an.

#### <u>Tonbalance</u>

Passen Sie die Lautsprecherpegel manuell so an, dass der Ton für Ihren Raum ausgeglichen ist.

#### Surround

Aktivieren oder deaktivieren Sie die Surround-Sound-Funktion.

#### Koaxialausgang

Legen Sie das Audioausgangsformat des Koaxialausgangs fest. Die verfügbaren Optionen sind "RAW" und "PCM". Wählen Sie zum Abschalten des Koaxialausgangs "Aus".

### Menü Ton > EQ

#### 120 Hz/500 Hz/1,5 kHz/5 KHz/10 kHz

Verwenden Sie dieses Menü zum Abgleichen des Tons.

## Menü Erweitert

### Menü Erweitert > Anzeige

#### **Projektionsmodus**

Wählen Sie die bevorzugte Projektion zwischen "Front", "Front oben ", "Rück" und "Rück oben ".

#### **Trapezkorrektur**

Korrigieren Sie manuell die Bildverzerrung, die durch Kippen des Projektors entsteht.

#### Automatische Trapezkorrektur

Korrigieren Sie automatisch die Bildverzerrung, die durch Kippen des Projektors entsteht.

#### Automatische Drehung

Aktivieren Sie die automatische Erkennung des Projektionsmodus.

### Menü Erweitert > Standard wiederherstellen

Wählen Sie zum Zurücksetzen der OSD-Menüeinstellungen auf die werkseitigen Standards "Ja".

### Menü 3D

### Menü 3D > Einstellungen

#### Adaptive Erkennung

- **Quellenänderung**: Ermöglicht die automatische Erkennung des 3D-Signals, wenn sich die Eingangsquelle ändert.
- Aus: Zeigt die adaptive Erkennungsfunktion.

#### Tausch LR-Ansicht

Aktivieren Sie diese Funktion, damit Links- und Rechtsansicht getauscht werden können.

### Menü 3D > Format

Wählen Sie Ihr gewünschtes 3D-Format. Die verfügbaren Optionen sind:

- **2D-Modus**: Anzeige von 2D-Inhalten im Vollbildmodus.
- **3D-LR**: Aufgeteilte Anzeige von 3D-Inhalten (links und rechts).
- **3D-OU**: Aufgeteilte Anzeige von 3D-Inhalten (oben und unten).
- **3D-2D-LR**: Anzeige von 3D-Inhalten im linken Bereich der aufgeteilten Anzeige und von 2D-Inhalten im rechten Bereich der aufgeteilten Anzeige.
- **3D-2D-OB**: Anzeige von 3D-Inhalten im oberen Bereich der aufgeteilten Anzeige und von 2D-Inhalten im unteren Bereich der aufgeteilten Anzeige.

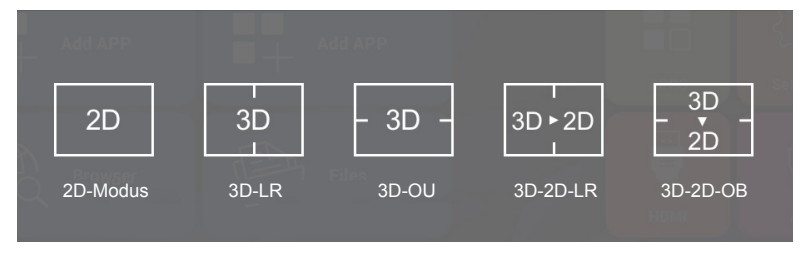

## Menü Betrieb

### Menü Betrieb > Betriebsmodus

Wählen Sie Ihren bevorzugten Projektorbetriebsmodus. Die verfügbaren Optionen sind "Standard", "Warm", "Kühl", "Öko" und "Musik".

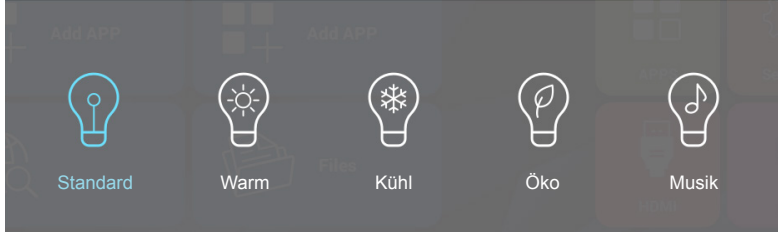

### Menü Betrieb > Timer

Hier stellen Sie den Countdown-Timer ein. Der Countdown-Timer beginnt zu laufen – unabhängig davon, ob ein Eingangssignal am Projektor anliegt. Der Projektor wird automatisch ausgeschaltet, sobald der Countdown (in Minuten) abgelaufen ist. Die verfügbaren Optionen sind "30 Min.", "60 Min.", "90 Min.", "120 Min." und "240 Min.".

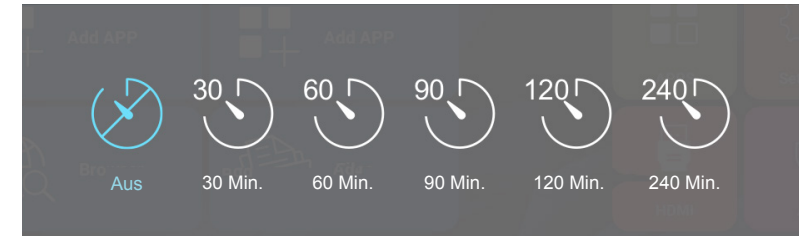

## Menü Quelle

### Menü Quelle

Legen Sie das Standardeingangssignal des Projektors fest.

- Startseite: Rückkehr zur Startseite.
- AV: Das Standardeingangssignal ist AV.
- HDMI: Das Standardeingangssignal ist HDMI.

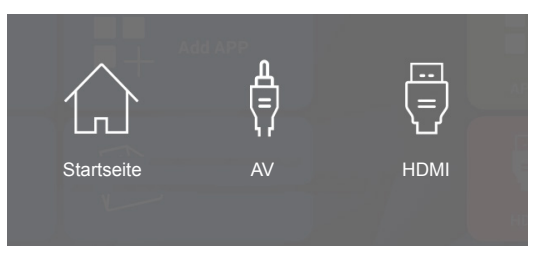

### Kompatible Auflösungen

#### Digitale Kompatibilität

| B0/Hergestellt-<br>Timing | B0/Standard-Timing    | B0/Detail-Timing             | B1/Videomodus              | B1/Detail-Timing       |
|---------------------------|-----------------------|------------------------------|----------------------------|------------------------|
| 640 x 480 bei 60 Hz       | XGA / WXGA:           | Natives Timing:              | 640 x 480p bei 60 Hz       | 1280 x 720p bei 60 Hz  |
| 640 x 480 bei 72Hz        | 1440 x 900 bei 60 Hz  | XGA: 1024 x 768 bei 60 Hz    | 720 x 480p bei 60 Hz       | 1366 x 768 bei 60 Hz   |
| 640 x 480 bei 75Hz        | 1024 x 768 bei 120Hz  | WXGA: 1280 x 800 bei 60 Hz   | 1280 x 720p bei 60 Hz      | 1920 x 1080i bei 50 Hz |
| 800 x 600 bei 56 Hz       | 1280 x 800 bei 60 Hz  | 1080P: 1920 x 1080 bei 60 Hz | 1920 x 1080i bei 60 Hz     | 1920 x 1080p bei 60 Hz |
| 800 x 600 bei 60 Hz       | 1280 x 1024 bei 60 Hz |                              | 720(1440) x 480i bei 60 Hz |                        |
| 800 x 600 bei 72Hz        | 1680 x 1050 bei 60 Hz |                              | 1920 x 1080p bei 60 Hz     |                        |
| 800 x 600 bei 75Hz        | 1280 x 720 bei 60 Hz  |                              | 720 x 576p bei 50 Hz       |                        |
| 1024 x 768 bei 60 Hz      | 1280 x 720 bei 120 Hz |                              | 1280 x 720p bei 50 Hz      |                        |
| 1024 x 768 bei 70Hz       | 1600 x 1200 bei 60 Hz |                              | 1920 x 1080i bei 50 Hz     |                        |
| 1024 x 768 bei 75 Hz      | 1080P:                |                              | 720(1440) x 576i bei 50 Hz |                        |
| 1280 x 1024 bei 75 Hz     | 1280 x 720 bei 60 Hz  |                              | 1920 x 1080p bei 50 Hz     |                        |
|                           | 1280 x 800 bei 60 Hz  |                              | 1920 x 1080p bei 24 Hz     |                        |
|                           | 1280 x 1024 bei 60 Hz |                              | 1920 x 1080p bei 30 Hz     |                        |
|                           | 1400 x 1050 bei 60 Hz |                              |                            |                        |
|                           | 1600 x 1200 bei 60 Hz |                              |                            |                        |
|                           | 1440 x 900 bei 60 Hz  |                              |                            |                        |
|                           | 1280 x 720 bei 120 Hz |                              |                            |                        |
|                           | 1024 x 768 bei 120 Hz |                              |                            |                        |

#### True-3D-Videokompatibilität

|                   | HDMI 1.4a-3D-<br>Eingang | Eingangstiming         |                           |                                |  |
|-------------------|--------------------------|------------------------|---------------------------|--------------------------------|--|
|                   |                          | 1280 x 720p bei 50 Hz  | Oben/unten                |                                |  |
|                   |                          | 1280 x 720p bei 60 Hz  | Oben/unten                |                                |  |
|                   |                          | 1280 x 720p bei 50 Hz  | Frame Packing             |                                |  |
|                   |                          | 1280 x 720p bei 60 Hz  | Frame Packing             |                                |  |
|                   |                          | 1920 x 1080i bei 50 Hz | Side-by-Side (Halbbilder) |                                |  |
|                   |                          | 1920 x 1080i bei 60 Hz | Side-by-Side (Halbbilder) |                                |  |
|                   |                          | 1920 x 1080p bei 24 Hz | Oben/unten                |                                |  |
| Fingangsauflösung |                          | 1920 x 1080p bei 24 Hz | Frame Packing             |                                |  |
| Lingangsaunosung  | HDMI 1.3                 | 1920 x 1080i bei 50 Hz |                           | SBS-Modus ist aktiv            |  |
|                   |                          | 1920 x 1080i bei 60 Hz | Side-by-Side (Halbbilder) |                                |  |
|                   |                          | 1280 x 720p bei 50 Hz  |                           |                                |  |
|                   |                          | 1280 x 720p bei 60 Hz  |                           |                                |  |
|                   |                          | 1920 x 1080i bei 50 Hz |                           | TAB-Modus ist aktiv            |  |
|                   |                          | 1920 x 1080i bei 60 Hz | Ohenlunten                |                                |  |
|                   |                          | 1280 x 720p bei 50 Hz  | Oben/unten                |                                |  |
|                   |                          | 1280 x 720p bei 60 Hz  |                           |                                |  |
|                   |                          | 480i                   | HQFS                      | 3D-Format ist Frame Sequential |  |

**Hinweis:** Wenn der 3D-Eingang 1080p bei 24 Hz ist, sollte das DMD mit ganzzahligem Vielfachem mit 3D-Modus wiedergeben.

### Bildgröße und Projektionsabstand

#### Standardprojektionsverhältnis 1080p (16:9)

| Diagonale | Projektionsfläche, B x H |      |        |      | Projektionsentfernung (D) |       |
|-----------|--------------------------|------|--------|------|---------------------------|-------|
| Länge der | (1                       | n)   | (Zoll) |      |                           |       |
| (16:10)   | Breite                   | Höhe | Breite | Höhe | (m)                       | (Fuß) |
| 0,49      | 0,42                     | 0,26 | 16,3   | 10,2 | 0,50                      | 19,6  |
| 0,97      | 0,82                     | 0,52 | 32,2   | 20,2 | 1,00                      | 39,3  |
| 1,20      | 1,02                     | 0,64 | 40,1   | 25,1 | 1,25                      | 49,2  |
| 1,44      | 1,22                     | 0,76 | 48,0   | 29,9 | 1,50                      | 59,0  |
| 1,68      | 1,42                     | 0,89 | 55,9   | 35,0 | 1,75                      | 68,8  |
| 1,93      | 1,64                     | 1,02 | 64,3   | 40,1 | 2,00                      | 78,7  |
| 2,41      | 2,04                     | 1,28 | 80,3   | 50,3 | 2,50                      | 98,4  |
| 2,90      | 2,44                     | 1,53 | 96,0   | 60,2 | 3,00                      | 118,1 |

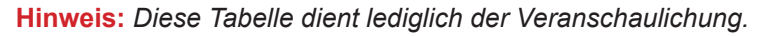

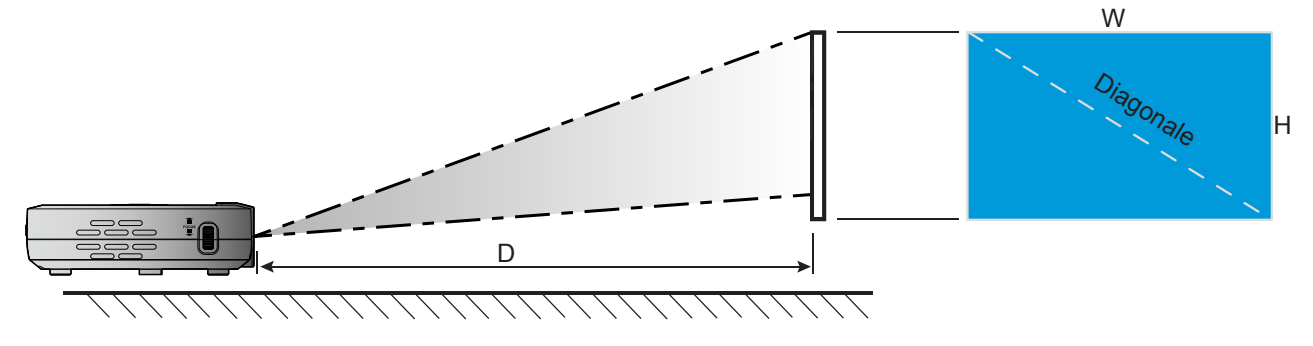

### Projektorabmessungen und Deckenmontage

• 1/4-20-UNC-Gewinde (Schraubenöffnung für Stativ)

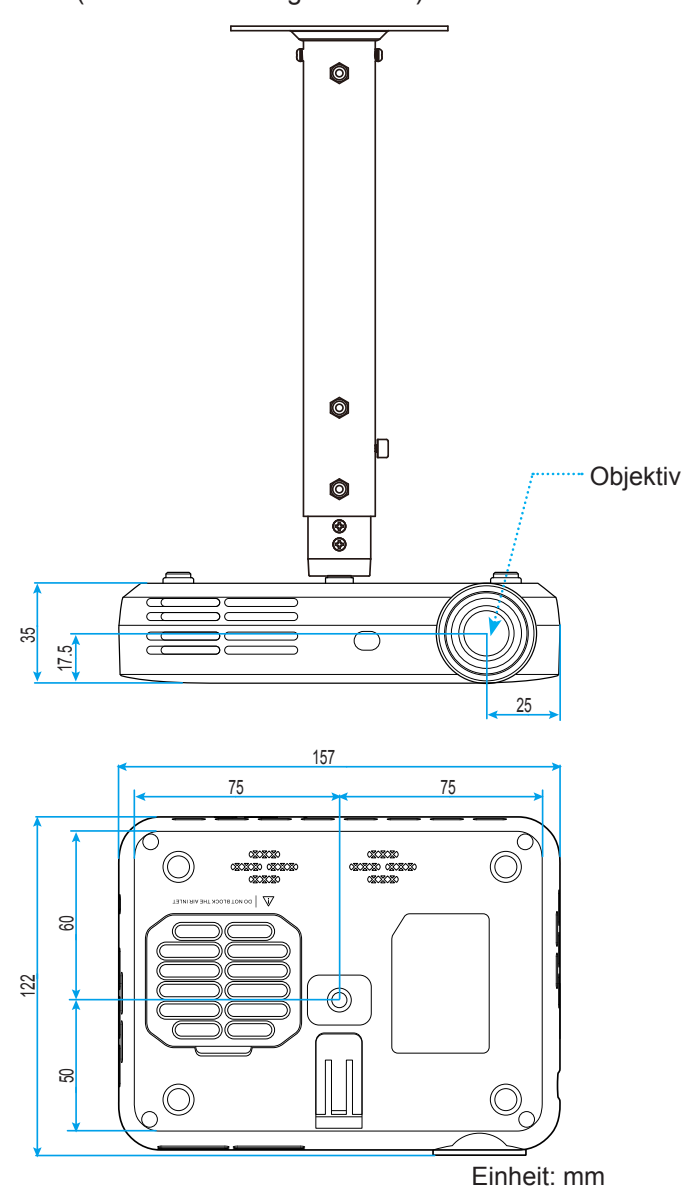

Hinweis: Bitte beachten Sie, dass die Garantie keine Schäden durch falsche Installation abdeckt.

Warnung:

- Achten Sie darauf, einen Abstand von mindestens 10 cm zwischen Decke und Unterseite des Projektors einzuhalten.
- Installieren Sie den Projektor nicht in der Nähe einer Wärmequelle.

### IR-Fernbedienungscodes

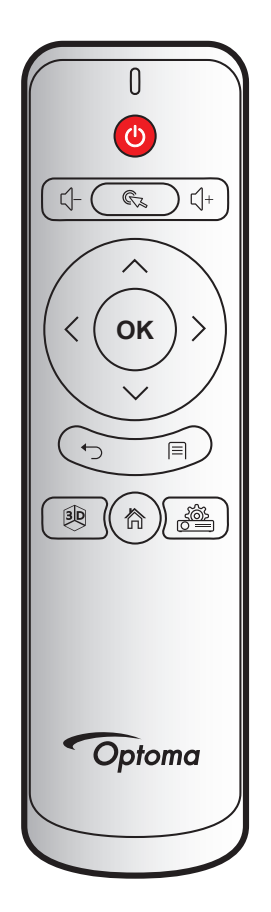

| Schlüssel               |          | Fernbedienungscode | Beschreibung                                                                                                    |
|-------------------------|----------|--------------------|----------------------------------------------------------------------------------------------------|
| Betrieb                 | 0        | 00                 | Siehe "Projektor ein-/ausschalten" auf 18.                                                                           |
| l eutotä elue           | <]−      | 08                 | Drücken Sie zum Verringern der Lautstärke die Taste 🗐                                                                |
| Lautstarke              | [_]+     | 0A                 | Drücken Sie zum Erhöhen der Lautstärke die Taste $\zeta$ +.                                                          |
| Mauszeiger              | C.       | 41                 | Drücken Sie zur Auswahl von Optionen die Taste 🕰.                                                                    |
| Zurück                  | ◆        | 0E                 | Drücken Sie zum Zurückkehren zur vorherigen Seite oder Option die Taste ↔.                                           |
| 3D                      | 30       | 02                 | Wählen Sie manuell einen 3D-Modus, der zu Ihren 3D-Inhalten passt. Siehe Seite <i>43.</i>                            |
| Startseite              | 合        | 14                 | Drücken Sie zum Zurückkehren zur Startseite die Taste                                                                |
| Geräteeinstellungen     |          | 16                 | Drücken Sie zum Aufrufen des OSD-Menüs des Projektors die Taste . Drücken Sie zum Beenden des OSD-Menüs die Taste ↔. |
| Einstellungen           | E        | 0C                 | Drücken Sie zum Einblenden des App-Menüs die Taste<br>(=). Drücken Sie zum Ausblenden des App-Menüs die<br>Taste ◀). |
|                         | $\wedge$ | 0D                 |                                                                                                    |
| Vier<br>Richtungstasten | $\sim$   | 15                 | Drücken Sie zum Auswählen von Ontionen oder zum                                                                      |
|                         | <        | 10                 | An passen Ihrer Auswahl die Taste $\wedge / \vee / \langle / \rangle$ .                                              |
|                         | >        | 12                 |                                                                                                    |
| OK                      | ОК       | 11                 | Drücken Sie zum Bestätigen der Auswahl OK.                                                                           |

### Problemlösung

Falls Probleme mit dem Projektor auftreten, beachten Sie bitte folgende Informationen. Falls sich ein Problem nicht beseitigen lässt, wenden Sie sich bitte an Ihren Händler oder das nächstgelegene Kundencenter.

#### Bildprobleme

Nach J

- Nach Auswahl der Eingangsquelle wird das Bild nicht angezeigt
  - Überprüfen Sie, ob alle Kabel und Stromverbindungen, wie im Abschnitt "Installation" beschrieben, richtig und fest angeschlossen sind. Siehe Seite *14*.
  - Überprüfen Sie, ob die Kontaktstifte der Anschlüsse verbogen oder abgebrochen sind.
- Das Bild ist unscharf
  - Bedienen Sie den Fokusring an der linken Seite des Projektors. Siehe Seite *15*.
  - Achten Sie darauf, dass sich die Leinwand in der richtigen Entfernung zum Projektor befindet. Siehe Seite *46*.
- Das Bild erscheint bei einer 16:9-DVD-Wiedergabe langgestreckt
  - Wenn eine anamorph aufgezeichnete DVD oder 16:9-DVD wiedergegeben wird, zeigt der Projektor das beste Bild im 16:9-Format an.
  - Wenn Sie einen DVD-Titel im 4:3-Format wiedergeben, ändern Sie über das OSD-Menü des Projektors das Format in 4:3. Siehe Seite *41.*
  - Bitte stellen Sie an Ihrem DVD-Player das Seitenverhältnis auf 16:9 (Breitbild) ein.

Das Bild ist zu klein oder zu groß

- Rücken Sie den Projektor näher an die Leinwand oder weiter von der Leinwand weg.
- Ändern Sie die "Seitenverhältnis"-Einstellungen im Projektormenü "Bild" > "Seitenverhältnis". Siehe Seite *41.*
- Passen Sie "Digitalzoom" im Projektormenü "Bild" > "Seitenverhältnis" an. Siehe Seite 41.
- Passen Sie "Horizontale Skala" oder "Vertikale Skala" im Projektormenü "Bild" > "Seitenverhältnis" an. Siehe Seite *41.*
- Das Bild hat schräge Ränder:
  - Ändern Sie nach Möglichkeit die Position des Projektors, sodass er in der Mitte und unterhalb der Leinwand steht.
  - Passen Sie die "Trapezkorrektur"-Einstellung im Projektormenü "Erweitert" > "Anzeige" an. Siehe Seite 43.
- Das Bild ist falsch herum
  - Ändern Sie die "Projektionsmodus"-Einstellung im Projektormenü "Erweitert" > "Anzeige". Siehe Seite 43.

### Zwei Bilder, Side-by-Side-Format

• Ändern Sie die "3D-Format"-Einstellungen im Projektormenü "" > "3D". Siehe Seite 43.

### Das Bild wird nicht dreidimensional angezeigt

- Prüfen Sie, ob die Batterie der 3D-Brille erschöpft ist.
- Prüfen Sie, ob die 3D-Brille eingeschaltet ist.

#### Sonstige Probleme

- Der Projektor reagiert auf keine Steuerung
  - Schalten Sie den Projektor nach Möglichkeit aus, ziehen Sie das Netzkabel und warten Sie mindestens 20 Sekunden, bevor Sie das Netzkabel wieder anschließen.

#### Fernbedienungsprobleme

- Die Fernbedienung funktioniert nicht
  - Achten Sie darauf, dass die Fernbedienung innerhalb eines Winkels von ±15 ° auf den IR-Empfänger am Gerät gerichtet ist, wenn Sie die Fernbedienung verwenden.
  - Achten Sie darauf, dass sich keine Hindernisse zwischen Fernbedienung und Projektor befinden. Der Abstand zum Projektor sollte maximal 6 Meter betragen.
  - Stellen Sie sicher, dass die Batterien richtig eingelegt und nicht erschöpft sind. Gegebenenfalls wechseln. Siehe Seite *16.*

### **Technische Daten**

| Optisch                       | Beschreibung                                                   |  |  |
|-------------------------------|----------------------------------------------------------------|--|--|
| Native Auflösung              | WXGA (1280 x 800)                                              |  |  |
| Objektiv                      | Manueller Fokus                                                |  |  |
| Bildgröße (diagonal)          | 0,49 – 0,29 m                                                  |  |  |
| Projektionsentfernung         | 0,50 – 3,00 m                                                  |  |  |
|                               | Desekusikuusa                                                  |  |  |
| Elektrisch                    | Beschreibung                                                   |  |  |
| Farbwiedergabe                | 16,7 Millionen Farben                                          |  |  |
| Abtastrata                    | - Horizontale Abtastrate: 15 – 93 kHz                          |  |  |
| Ablastiale                    | - Vertikale Abtastrate: 24 – 120 Hz                            |  |  |
| Eingebaute Lautsprecher       | Ja                                                             |  |  |
| Stromversorgungsanforderungen | 100 – 240 V Wechselspannung, 50 – 60 Hz                        |  |  |
| Eingangsstrom                 | 0,5A                                                           |  |  |
|                               |                                                                |  |  |
| Mechanisch                    | Beschreibung                                                   |  |  |
| Installationsausrichtung      | Front, Front oben, Rück, Rück oben                             |  |  |
| Abmessungen                   | 157 (B) x 122 (T) x 35 (H) mm (ohne hervorstehende Teile)      |  |  |
| Gewicht                       | 0,46 kg                                                        |  |  |
| Umgebungsbedingungen          | Betrieb bei 5 – 35 °C, 85 % Feuchtigkeit (nicht kondensierend) |  |  |

Hinweis: Alle technischen Daten können ohne Ankündigung geändert werden.

### **Optoma-Niederlassungen weltweit**

Bitte wenden Sie sich für Service und Kundendienst an Ihre örtliche Niederlassung.

#### USA

3178 Laurelview Ct. Fremont, CA 94538, USA www.optomausa.com

#### Kanada

3178 Laurelview Ct. Fremont, CA 94538, USA www.optomausa.com

#### Südamerika

3178 Laurelview Ct. Fremont, CA 94538, USA www.optomausa.com

#### Europa

42 Caxton Way, The Watford Business Park Watford, Hertfordshire, ( +44 (0) 1923 691 800 WD18 8QZ, UK +44 (0) 1923 691 888 www.optoma.eu Service-Tel.: +44 (0)1923 691865 service@tsc-europe.com

### **Benelux BV**

Randstad 22-123 1316 BW Almere Niederlande www.optoma.nl

#### Frankreich

Bâtiment E 81-83 Avenue Edouard Vaillant 92100 Boulogne Billancourt, Frankreich

#### Spanien

C/José Hierro, 36 Of. 1C 28522 Rivas VaciaMadrid, Spanien

#### Deutschland

Wiesenstraße 21 W D40549 Düsseldorf, Deutschland

#### Skandinavien

Lerpeveien 25 3040 Drammen Norwegen

PO.BOX 9515 3038 Drammen Norway

#### Korea

WOOMI TECH. CO., LTD. 4F, Minu Bldg.33-14, Kangnam-Ku, 📑 +82+2+34430005 Seoul, 135-815, KOREA korea.optoma.com

【 888-289-6786 📑 510-897-8601 services@optoma.com

【 888-289-6786 📑 510-897-8601 services@optoma.com 

888-289-6786 📄 510-897-8601 services@optoma.com

Japan

Taiwan

12F., No.213, Sec. 3, Beixin Rd., Xindian Dist., New Taipei City 231, Taiwan, R.O.C. www.optoma.com.tw

東京都足立区綾瀬3-25-18

株式会社オーエス

#### Hongkong

Unit A, 27/F Dragon Centre, 79 Wing Hong Street, Cheung Sha Wan, Kowloon, Hongkong

#### China

5F, No. 1205, Kaixuan Rd., **Changning District** Shanghai, 200052, China

sinfo@os-worldwide.com コンタクトセンター:0120-380-495 www.os-worldwide.com

> 【 +886-2-8911-8600 ا +886-2-8911-6550 services@optoma.com.tw asia.optoma.com

| (  | +852-2396-8968  |
|----|-----------------|
| E  | +852-2370-1222  |
| ww | w.optoma.com.hk |

**(** +86-21-62947376 +86-21-62947375 www.optoma.com.cn

【 +31 (0) 36 820 0252

📄 +31 (0) 36 548 9052

( +33 1 41 46 12 20 뒘 +33 1 41 46 94 35

🖾 savoptoma@optoma.fr

【 +34 91 499 06 06 File +34 91 670 08 32

( +49 (0) 211 506 6670 📄 +49 (0) 211 506 66799 info@optoma.de

| Ç | +47 32 98 89 90 |
|---|-----------------|
| ē | +47 32 98 89 99 |
|   | info@optoma.no  |

+82+2+34430004

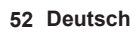

### www.optoma.com